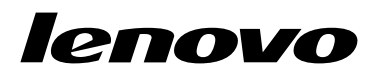

Lenovo Combined Mouse User Guide

# ihttp://www.lenovo.com/safety

**Note:** Before installing the product, be sure to read the warranty information in Appendix B "Lenovo Limited Warranty" on page 31.

Fourteenth Edition (May 2015)

© Copyright Lenovo 2005, 2015.

LIMITED AND RESTRICTED RIGHTS NOTICE: If data or software is delivered pursuant a General Services Administration "GSA" contract, use, reproduction, or disclosure is subject to restrictions set forth in Contract No. GS-35F-05925.

## Contents

| Safety information      | or | ۱   | •  | •   | •  | •   | •  | •  | •  | •  | • | • |   | iii |
|-------------------------|----|-----|----|-----|----|-----|----|----|----|----|---|---|---|-----|
| About this user         | gu | iic | le | •   | •  | •   | •  | •  | •  | •  | • | • | • | v   |
| Chapter 1. Lenov        | 0  | а   | n  | d.  | Tŀ | nir | ık | Pa | ad |    |   |   |   |     |
| mice                    | •  | •   | •  | •   | •  | •   | •  | •  | •  | •  | • | • | • | 1   |
| Product description.    |    |     |    |     |    |     |    |    |    |    |   |   |   | 1   |
| Installing the software |    |     |    |     |    |     |    |    |    |    |   |   |   | 1   |
| Installing the mouse    |    |     |    |     |    |     |    |    |    |    |   |   |   | 2   |
| Using the software .    |    |     |    |     |    |     |    |    |    |    |   |   |   | 2   |
| Troubleshooting         |    |     |    |     |    |     |    |    |    |    |   |   |   | 3   |
| Caring for the mouse    | •  | •   | •  | •   | •  | •   | •  | •  | •  | •  | • | • | • | 6   |
| Chapter 2. Think        | Pa | ad  | IE | βlι | le | to  | ot | h  | L  | as | e | r |   |     |
| Mouse                   | •  | •   | •  | •   | •  | •   | •  | •  | •  | •  | • | • | • | 7   |
| Product description.    |    |     |    |     | •  |     |    |    |    |    |   |   |   | 7   |
|                         |    |     |    |     |    |     |    |    |    |    |   |   |   | ~   |

| •                                |  |  |  |  |    |
|----------------------------------|--|--|--|--|----|
| Installing the software          |  |  |  |  | 8  |
| Installing the batteries         |  |  |  |  | 8  |
| Using the mouse and the software |  |  |  |  | 8  |
| Bluetooth Easy Pair function     |  |  |  |  | 8  |
| Manually connecting your mouse   |  |  |  |  | 9  |
| Troubleshooting                  |  |  |  |  | 11 |

### Chapter 3. Lenovo Laser Wireless

| Mouse                   | •   |     |     | •  | •   | • | • |  | • | 13 |
|-------------------------|-----|-----|-----|----|-----|---|---|--|---|----|
| Product description.    |     |     |     |    |     |   |   |  |   | 13 |
| Installing the software |     |     |     |    |     |   |   |  |   | 14 |
| Installing the mouse    |     |     |     |    |     |   |   |  |   | 14 |
| Using the mouse and     | the | e s | oft | wa | are |   |   |  |   | 17 |
| Storing the dongle .    |     |     |     |    |     |   |   |  |   | 17 |
| Troubleshooting         |     |     |     |    |     |   |   |  |   | 17 |

# Chapter 4. ThinkPad Precision

| Wireless Mouse          |  |  | • |  |  |  | 21 |
|-------------------------|--|--|---|--|--|--|----|
| Product description.    |  |  |   |  |  |  | 21 |
| Installing the software |  |  |   |  |  |  | 22 |
| Installing the mouse    |  |  |   |  |  |  | 22 |

| Using the mouse and the software                                                                                                    | 25                   |
|----------------------------------------------------------------------------------------------------|----------------------|
| Storing the Lenovo USB Receiver                                                                                                    | 25                   |
| Pairing the Lenovo USB Receiver with a mouse                                                                                                    | 25                   |
| Troubleshooting                                                                                                    | 25                   |
| Appendix A. Service and Support 2                                                                                                    | 29                   |
| Online technical support                                                                                                    | 29                   |
| Telephone technical support                                                                                                    | 29                   |
| Appendix B. Lenovo Limited                                                                                                    |                      |
| Warranty 3                                                                                                    | 31                   |
| Part 1 - General Terms                                                                                                    | 31                   |
| Part 2 - Country-specific Terms                                                                                                    | 33                   |
| Part 3 - Warranty Service Information                                                                                                    | 36                   |
| Suplemento de Garantía para México                                                                                                    | 38                   |
| Appendix C. Electronic emission                                                                                                    |                      |
| notices 4                                                                                                    | 11                   |
| Federal Communications Commission Declaration                                                                                                    |                      |
| of Conformity                                                                                                    | 41                   |
| Appendix D. Notices 6                                                                                                    | 53                   |
| Recycling information                                                                                                    | 63                   |
| Recycling information for China                                                                                                    | 63                   |
| Recycling information for Brazil                                                                                                    | 64                   |
| Important WEEE information                                                                                                    | 64                   |
| Export Classification Notice                                                                                                    | 64                   |
| Trademarks                                                                                                    | 34                   |
| Appendix E. Restriction of Hazardous                                                                                                    |                      |
| Substances Directive (RoHS) 6                                                                                                    | 57                   |
| European Union RoHS                                                                                                    | 67                   |
|                                                                                                    | 07                   |
| China RoHS                                                                                                    | 67<br>37             |
| China RoHS                                                                                                    | 67<br>67<br>67       |
| China RoHS. . . . . . . . . . . . . . . . . . . . . . . . . . . . . . . . . . . . . . . . . . . . . . . . . . . . . . . . . . . . . . . . . . . . . . . . . . . . . . . . . . . . . . . . . . . . . . . . . . . . . . . . . . . . . . . . . . . . . . <td< td=""><td>67<br/>67<br/>37<br/>37</td></td<> | 67<br>67<br>37<br>37 |

## Safety information

Before using the product, be sure to read the safety documentation that comes with the product.

Antes de usar o produto, certifique-se de ler a documentação de segurança incluída.

Prije korištenja proizvoda svakako pročitajte priloženu dokumentaciju koja se tiče sigurnosti.

Před použitím produktu je třeba si přečíst bezpečnostní dokumentaci, která je dodávána s produktem.

Før du bruger produktet, skal du sørge for at læse de sikkerhedsforskrifter, der følger med produktet.

Lue tuotteen mukana toimitetut turvaohjeet ennen tämän tuotteen käyttöä.

Avant d'utiliser le produit, veillez à bien lire la documentation relative à la sécurité fournie avec le produit.

Πριν να χρησιμοποιήσετε το προϊόν, διαβάστε τα έγγραφα για την ασφάλεια που το συνοδεύουν.

Vor Verwendung des Produkts sollten Sie unbedingt die Sicherheitsdokumentation lesen, die im Lieferumfang des Produkts enthalten ist.

A termék használata előtt mindenképpen olvassa el a termékhez kapott biztonsági előírásokat.

Prima di utilizzare il prodotto, accertarsi di leggere la documentazione sulla sicurezza fornita con il prodotto.

Lees, voordat u het product gebruikt, de veiligheidsdocumentatie die met het product is meegeleverd.

Før du bruker produktet, må du lese sikkerhetsdokumentasjonen som følger med produktet.

Przed skorzystaniem z produktu należy zapoznać się z dokumentacją na temat bezpieczeństwa dostarczoną wraz z produktem.

Antes de utilizar o produto, certifique-se de que lê a documentação de segurança fornecida com o produto.

Прежде чем использовать этот продукт, ознакомьтесь с документацией по технике безопасности, входящей в комплект поставки продукта.

Pred používaním produktu si prečítajte bezpečnostnú dokumentáciu dodanú s produktom.

Preden začnete uporabljati izdelek, preberite varnostno dokumentacijo, ki ste jo prejeli skupaj z izdelkom.

Antes de utilizar el producto, asegúrese de leer la documentación de seguridad que se entrega junto con este.

Läs säkerhetsinstruktionerna som följer med produkten innan du börjar använda den.

قبل استخدام المنتج، تأكد من قراءة مستندات السلامة المرفقة مع المنتج.

לפני השימוש במוצר, הקפידו לקרוא את הוראות הבטיחות המצורפות למוצר.

#### 製品をご使用になる前に、製品に付属の安全に関する資料をお読みください。

제품을 사용하기 전에 제품과 함께 제공되는 안전 문서를 반드시 읽어 주십시오.

使用产品前,务必先阅读产品附带的安全文档。

使用本產品之前,請務必閱讀產品隨附的安全文件。

Пред користење на производот, прочитајте ја документацијата за безбедност што се доставува со него.

## About this user guide

This user guide provides information about the following mice:

- Chapter 1 "Lenovo® ScrollPoint® Mouse" on page 1
- Chapter 1 "Lenovo USB Laser Mouse" on page 1
- Chapter 1 "Lenovo Optical Mouse" on page 1
- Chapter 1 "ThinkPad® Precision USB Mouse" on page 1
- Chapter 1 "ThinkPad USB Laser Mouse" on page 1
- Chapter 1 "ThinkPad USB Travel Mouse" on page 1
- Chapter 2 "ThinkPad Bluetooth Laser Mouse" on page 7
- Chapter 3 "Lenovo Laser Wireless Mouse" on page 13
- Chapter 4 "ThinkPad Precision Wireless Mouse" on page 21

## Chapter 1. Lenovo and ThinkPad mice

This chapter provides information about the following mice:

- Lenovo ScrollPoint Mouse
- Lenovo USB Laser Mouse
- Lenovo Optical Mouse
- ThinkPad Precision USB Mouse
- ThinkPad USB Laser Mouse
- ThinkPad USB Travel Mouse

### **Product description**

The Lenovo ScrollPoint Mouse has a scrolling point, which enables you to control vertical and horizontal scrolling. The Lenovo USB Laser Mouse, the ThinkPad Precision USB Mouse, and the ThinkPad USB Laser Mouse enable you to control vertical and horizontal scrolling using the tilt wheel. For the Lenovo Optical Mouse and the ThinkPad USB Travel Mouse, you can use the scrolling wheel to control vertical scrolling.

Note: Install the Lenovo Mouse Suite software before using the horizontal scrolling function.

Each mouse can be connected to any enabled Universal Serial Bus (USB) connector on your computer.

Each mouse is supported on the following operating systems:

- Microsoft<sup>®</sup> Windows<sup>®</sup> XP (32-bit)
- Microsoft Windows Vista<sup>®</sup> (32-bit or 64-bit)
- Microsoft Windows 7 (32-bit or 64-bit)
- Microsoft Windows 8 (32-bit or 64-bit)
- Microsoft Windows 8.1 (32-bit or 64-bit)
- Microsoft Windows 10 (32-bit or 64-bit)

Each option package includes the following:

- A mouse
- · Setup and warranty poster
- Laser Safety Information

Note: The Laser Safety Information is only available in laser mouse packages.

### Installing the software

It is recommended that you install the Lenovo Mouse Suite software to customize advanced settings before you use the mouse.

**Note:** It is recommended that you uninstall any previously installed mouse software before installing the Lenovo Mouse Suite software.

To install the Lenovo Mouse Suite software, do the following:

#### Notes:

- In the Hardware Interface Selection window, select USB (Universal Serial Bus) Interface.
- For the ThinkPad Precision USB Mouse, if you are using the Windows 7, Windows 8, Windows 8.1, or Windows 10 operating system, and your computer is connected to the Internet, when you connect the ThinkPad Precision USB Mouse to your computer for the first time, a message will be displayed, asking if you want to install the Lenovo Mouse Suite software. Click **Download Now** and the Lenovo Mouse Suite software will be automatically installed. If the message is not displayed, manually install the Lenovo Mouse Suite software by performing the following procedure.
  - 1. Go to http://support.lenovo.com/mousesuite.
- 2. Locate and download the installation file of the Lenovo Mouse Suite software.
- 3. Double-click the installation file, and then follow the instructions on the screen to complete the installation.

### Installing the mouse

This topic contains information about installing the mouse.

To install the mouse, connect the mouse to an available USB connector on your computer. The New Hardware Found window opens, and the Windows operating system will automatically install the proper device driver for the mouse. Then, the mouse is ready for use.

### Using the software

Each mouse has multiple functions and features such as zooming and auto-scrolling, which help you increase your productivity. You also can assign frequently used functions or shortcuts to the mouse buttons using the Lenovo Mouse Suite software.

To use the Lenovo Mouse Suite software, do the following:

#### For the Windows XP, Windows Vista, or Windows 7 operating system:

- 1. Click Start → All Programs → Lenovo Mouse Suite → Mouse Suite.
- 2. The Mouse Properties window opens with several tabs. Click each tab to view related settings and customize settings as desired.

#### For the Windows 8 or Windows 8.1 operating system:

- 1. Depending on your operating system, do one of the following:
  - For the Windows 8 operating system: From the Start screen, move the pointer to the top-right or bottom-right corner of the screen to display the charms, and then click **Search**.
  - For the Windows 8.1 operating system: From the Start screen, click the arrow icon D in the bottom-left corner of the screen to go to the Apps screen.
- 2. On the Apps screen, find and click Mouse Suite.
- 3. The Mouse Properties window opens with several tabs. Click each tab to view related settings and customize settings as desired.

#### For the Windows 10 operating system:

- 1. Click the Start button to open the quick-access menu and then click All apps.
- 2. Scroll down to letter L and click **Lenovo Mouse Suite**  $\rightarrow$  **Mouse Suite**.
- 3. The Mouse Properties window opens with several tabs. Click each tab to view related settings and customize settings as desired.

#### Notes:

- The Lenovo USB Laser Mouse supports the mouse resolution from 400 dots per inch (DPI) to 2000 DPI. By default, the mouse resolution setting is 1600 DPI.
- The ThinkPad Precision USB Mouse supports the mouse resolution from 800 DPI to 1600 DPI. By default, the mouse resolution setting is 1200 DPI.
- The ThinkPad USB Laser Mouse supports the mouse resolution from 400 DPI to 1600 DPI. By default, the mouse resolution setting is 1200 DPI.
- Each time you start or restart your computer, ensure that you move the ThinkPad Precision Wireless Mouse or click the mouse button before using the Lenovo Mouse Suite software. Otherwise, the **Lenovo** tab is hidden.

To change the resolution setting, do the following:

#### For the Windows XP, Windows Vista, or Windows 7 operating system:

- 1. Click Start → All Programs → Lenovo Mouse Suite → Mouse Suite.
- 2. In the Mouse Properties window, click the Lenovo tab. Then, click Advanced Properties.
- 3. In the **Resolution Adjustment Setup** area, select the corresponding radio button to set the preferred mouse resolution.
- 4. To confirm your setting, click **Apply**. For more information about the setting, click **Help**.

#### For the Windows 8, Windows 8.1, or Windows 10 operating system:

- 1. Depending on your operating system, do one of the following:
  - For the Windows 8 operating system: From the Start screen, move the pointer to the top-right or bottom-right corner of the screen to display the charms, and then click **Search**. Then, on the Apps screen, find and click **Mouse Suite**.
  - For the Windows 8.1 operating system: From the Start screen, click the arrow icon D in the bottom-left corner of the screen to go to the Apps screen. Then, find and click **Mouse Suite**.
  - For the Windows 10 operating system: Click the Start button to open the quick-access menu and then click All apps. Then, scroll down to letter L and click Lenovo Mouse Suite → Mouse Suite.
- 2. In the Mouse Properties window, click the Lenovo tab. Then, click Advanced Properties.
- 3. In the **Resolution Adjustment Setup** area, select the corresponding radio button to set the preferred mouse resolution.
- 4. To confirm your setting, click **Apply**. For more information about the setting, click **Help**.

### Troubleshooting

This topic contains troubleshooting information for the mice. If you encounter any of the following problems when using the mice, refer to the corresponding solution.

**Problem:** The mouse is not recognized by the operating system.

Solution: To solve the problem, perform one of the following procedures:

#### Procedure A:

Do the following:

• Install the mouse again.

• Access your computer Basic Input/Output System (BIOS) Setup Utility program during the startup process and make sure that all the USB connectors on your computer are enabled.

#### Notes:

- For information about how to access or use the BIOS Setup Utility program on your computer, see the documentation that came with your computer.
- If all USB connectors on your computer do not work, probably the computer BIOS does not support them. To solve this problem, go to http://www.lenovo.com/support to download the latest BIOS updates, or go to http://www.lenovo.com/support/phone to find the Lenovo technical support for your country or region.

#### **Procedure B:**

#### For the Windows XP, Windows Vista, or Windows 7 operating system:

- 1. Click Start → Control Panel.
- 2. Depending on your Control Panel mode, double-click **System** or click **Performance and Maintenance** → **System**.
- 3. Click the Hardware tab.
- 4. Click Device Manager.
- 5. Scroll down until you find **Mice and other pointing devices**. Then, expand the **Mice and other pointing devices** category.
- 6. Right-click **HID-compliant mouse**, and then select **Uninstall**. A warning will be displayed, prompting you that you are going to remove a device from the operating system.
- 7. Click OK.
- 8. Right-click **Mice and other pointing devices**, and then select **Scan for hardware changes** to re-detect the hardware.

**Note:** If a yellow exclamation mark is displayed in front of the mouse name after re-detection, it indicates that the mouse driver is not successfully installed. Right-click the mouse name, and then select **Update Driver** or **Update Driver Software** to install the mouse driver again.

#### For the Windows 8 or Windows 8.1 operating system:

- 1. From the desktop, move the pointer to the top-right or bottom-right corner of the screen to display the charms, and then click **Settings** → **Control Panel**.
- 2. Depending on your Control Panel mode, click **Device Manager** or click **Hardware and Sound** → **Device Manager**.
- 3. Scroll down until you find **Mice and other pointing devices**. Then, expand the **Mice and other pointing devices** category.
- 4. Right-click **HID-compliant mouse**, and then select **Uninstall**. A warning will be displayed, prompting you that you are going to remove a device from the operating system.
- 5. Click OK.
- 6. Right-click **Mice and other pointing devices**, and then select **Scan for hardware changes** to re-detect the hardware.

**Note:** If a yellow exclamation mark is displayed in front of the mouse name after re-detection, it indicates that the mouse driver is not successfully installed. Right-click the mouse name, and then select **Update Driver** or **Update Driver Software** to install the mouse driver again.

#### For the Windows 10 operating system:

- 1. From the desktop, move the pointer to bottom-left corner of the screen, and then search **Device Manager** in the search box.
- 2. Open **Device Manager**, scroll down until you find **Mice and other pointing devices**, and then expand the **Mice and other pointing devices** category.
- 3. Right-click **HID-compliant mouse**, and then select **Uninstall**. A warning message will be displayed, prompting you that you are going to remove a device from the operating system.
- 4. Click **OK** to remove the device.
- 5. After you remove the device, right-click **Mice and other pointing devices**, and then select **Scan for hardware changes** to re-detect the hardware.

**Note:** If a yellow exclamation mark is displayed in front of the mouse name after re-detection, it indicates that the mouse driver is not successfully installed. Right-click the mouse name, and then select **Update Driver** or **Update Driver Software** to install the mouse driver again.

Problem: The mouse pointer cannot move.

Solution: To solve the problem, do the following:

- Ensure that you have followed all installation procedures.
- Reinstall the Lenovo Mouse Suite software.
- Clean the mouse lens with a soft cotton swab. Do not use any other liquid or solvent to clean the mouse lens because such item might damage the lens.
- Put a mouse pad under the mouse. If the mouse is moving on a highly reflective surface, especially a glass or mirror surface, the mouse might not be able to work.

**Problem:** The horizontal scrolling speed cannot be changed on the **Wheel** tab in the Mouse Properties window.

**Solution:** To solve the problem, customize the horizontal scrolling speed setting by doing the following:

- 1. In the Mouse Properties window, click the Lenovo tab. Then, click Advanced Properties.
- 2. In the Advanced Properties window, click the Wheel tab.
- 3. In the **Horizontal Scrolling** area, move the slider right to increase or left to decrease the horizontal scrolling speed.

**Problem:** The Lenovo Mouse Suite software cannot be automatically installed when I connect the ThinkPad Precision USB Mouse to my computer for the first time.

Solution: To solve the problem, do the following:

- 1. Ensure that you are using the Windows 7, Windows 8, Windows 8.1, or Windows 10 operating system.
- 2. Ensure that your computer has been connected to the Internet.
- 3. Ensure that you have installed all Windows updates by doing the following:
  - a. For the Windows 7, Windows 8, or Windows 8.1 operating system, open **Control Panel**. Then, depending on your Control Panel mode, do one of the following:
    - Click System and Security → Windows Update.
    - Click Windows Update.

For the Windows 10 operating system, click the Start button to open the quick-access menu and then click **Settings**. Then, click **Update & recovery**  $\rightarrow$  **Windows Update**.

b. Click Check for updates to install Windows updates.

- 4. Ensure that you have enabled the automatic Windows update feature by doing the following:
  - a. Enter the control panel interface.
  - b. Depending on your control panel mode, do one of the following:
    - Click Hardware and Sound → Devices and Printers.
    - Click **Devices and Printers**.
  - c. Right-click your computer icon under the **Devices** menu, and then select **Device installation settings**.
  - d. Follow the instructions on the screen to enable the automatic Windows update feature.
- 5. Connect the ThinkPad Precision USB Mouse to another USB connector which has not connected with it before.
- 6. Manually install the Lenovo Mouse Suite software by doing the following:
  - a. Go to http://support.lenovo.com/mousesuite.
  - b. Locate and download the installation file of the Lenovo Mouse Suite software.
  - c. Double-click the installation file, and then follow the instructions on the screen to complete the installation.

Note: In the Hardware Interface Selection window, select USB (Universal Serial Bus) Interface.

### Caring for the mouse

Always disconnect the mouse before cleaning. Keep beverages away from the mouse working area and avoid any spills. The maintenance of your mouse will ensure longer life and minimize the chances of causing damage to your mouse and computer. There are no user serviceable parts.

## Chapter 2. ThinkPad Bluetooth Laser Mouse

This chapter provides information about the ThinkPad Bluetooth Laser Mouse.

### **Product description**

The ThinkPad Bluetooth Laser Mouse has a tilt wheel to control vertical and horizontal scrolling. It uses the Bluetooth technology to connect to the operating system.

The following figure shows the front view and rear view of the ThinkPad Bluetooth Laser Mouse.

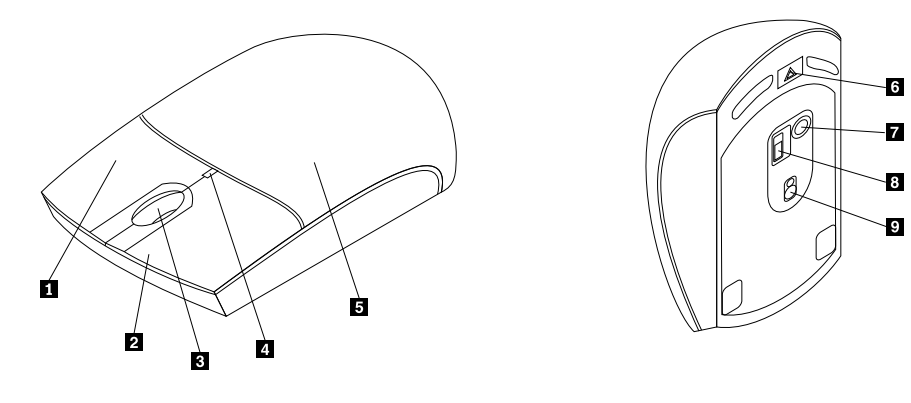

Figure 1. Front view and rear view of the mouse

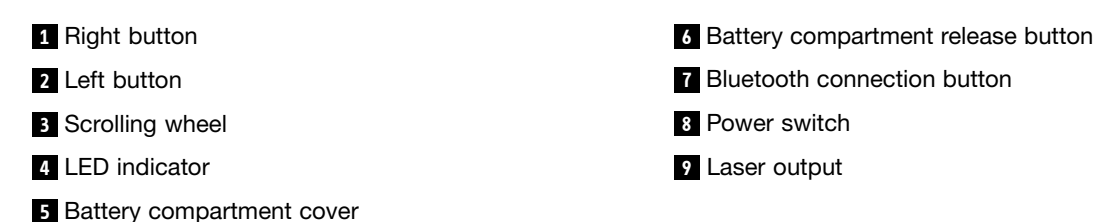

The mouse is supported on the following operating systems:

- Microsoft Windows XP (32-bit)
- Microsoft Windows Vista (32-bit or 64-bit)
- Microsoft Windows 7 (32-bit or 64-bit)
- Microsoft Windows 8 (32-bit or 64-bit)
- Microsoft Windows 8.1 (32-bit or 64-bit)
- Microsoft Windows 10 (32-bit or 64-bit)

Your option package includes the following:

- ThinkPad Bluetooth Laser Mouse
- Two AA batteries (for some countries or regions only)
- Laser Safety Information
- · Setup and warranty poster

### Installing the software

It is recommended that you install the Lenovo Mouse Suite software to customize advanced settings before you use the mouse.

#### Notes:

- It is recommended that you uninstall any previously installed mouse software before installing the Lenovo Mouse Suite software.
- Turn on the Bluetooth radio in your computer before installing the Lenovo Mouse Suite software.
- The ThinkPad Bluetooth Laser Mouse does not support the automatic installation of the Lenovo Mouse Suite software.

To install the Lenovo Mouse Suite software, do the following:

- 1. Go to http://support.lenovo.com/mousesuite.
- 2. Locate and download the installation file of the Lenovo Mouse Suite software.
- 3. Double-click the installation file, and then follow the instructions on the screen to complete the installation.

Note: In the Hardware Interface Selection window, select Bluetooth Interface.

### Installing the batteries

The ThinkPad Bluetooth Laser Mouse needs two AA batteries to work with your computer. For better performance, it is recommended that you install alkaline batteries in your mouse.

To install the batteries, do the following:

- 1. Press the battery compartment release button to open the battery compartment cover.
- 2. Insert the two batteries according to the polarity indicators in the mouse battery compartment.
- 3. Push down the battery compartment cover and slide it forward until it clicks into place.

#### Notes:

- The green light-emitting diode (LED) indicates that the batteries are charged and the mouse is ready for use.
- The flashing amber LED indicates a low battery power level. You should install new batteries.
- To maximize battery life, move the power switch on the mouse to the off position when you are not using the mouse.

### Using the mouse and the software

The ThinkPad Bluetooth Laser Mouse has multiple functions and features such as zooming and auto-scrolling, which help you increase your productivity. You also can assign frequently used functions or shortcuts to the mouse buttons using the Lenovo Mouse Suite software. For more information about using the Lenovo Mouse Suite software, see "Using the software" on page 2.

### **Bluetooth Easy Pair function**

You can use the Bluetooth Easy Pair function if the Lenovo Mouse Suite software cannot detect the mouse or when you want to repair the connection between the mouse and the operating system.

Note: Before you use the Bluetooth Easy Pair function, do the following:

- Make sure that the batteries are correctly installed in the mouse battery compartment.
- Make sure that the Bluetooth radio in your computer is turned on.

To use the Bluetooth Easy Pair function, do the following:

#### For the Windows XP, Windows Vista, or Windows 7 operating system:

- 1. Click Start → All Programs → Lenovo Mouse Suite → Bluetooth Easy Pair.
- 2. Click Next.
- 3. Push the power switch on the mouse to the on position.
- 4. Hold the Bluetooth connection button for three seconds.
- 5. When the mouse is recognized by the operating system, a confirmation window opens. Click Finish.

#### For the Windows 8 or Windows 8.1 operating system:

- 1. From the desktop, go to the C:\Program Files\Lenovo\Lenovo Mouse Suite folder, click MouseWiz.exe.
- 2. Click Next.
- 3. Push the power switch on the mouse to the on position.
- 4. Hold the Bluetooth connection button for three seconds.
- 5. When the mouse is recognized by the operating system, a confirmation window opens. Click Finish.

#### For the Windows 10 operating system:

- 1. Click the Start button to open the quick-access menu and then click All apps.
- Scroll down to letter L and click Lenovo Mouse Suite → Bluetooth Easy Pair → Next to put your computer into the Bluetooth pairing status.
- 3. On your mouse, push the power switch on the mouse to the on position. Then, hold and press the Bluetooth connection button for three seconds.
- 4. When the mouse is recognized by the operating system, a confirmation window opens. Click Finish.

**Note:** Some operating systems do not support the Bluetooth Easy Pair function. You can manually repair the connection. For information about manually connecting the mouse with the operating system, see "Manually connecting your mouse" on page 9.

### Manually connecting your mouse

To manually connect the mouse with the operating system or repair the connection between them, depending on your operating system, do one of the following:

#### For the Windows XP operating system:

1. Turn on the Bluetooth radio in your notebook computer.

**Note:** For ThinkPad notebook computers, open the setting window of wireless radios, and then turn on the Bluetooth radio. The Bluetooth radio indicator turns green, and the Bluetooth device is ready for use. For more information about turning on the Bluetooth radio, refer to the user guide or the help information system of the Access Connections program that came with your computer.

- 2. Double-click the **My Bluetooth Places** icon in the Windows notification area or on the desktop.
- 3. Push the power switch on the mouse to the on position.
- 4. Hold the Bluetooth connection button for three seconds. The LED indicator starts to flash.

- 5. Depending on your menu mode, click View devices in range or Search for devices in range.
- 6. Double-click the **ThinkPad Bluetooth Laser Mouse** icon in the list. If your Bluetooth device requires a security code, PIN or pass code, enter 0000.
- 7. A window opens to confirm that the mouse is connected with the operating system. Click Close.

**Note:** If a window opens indicating that the connection fails, right-click the **ThinkPad Bluetooth Laser Mouse** icon and select **Disable** to disable the mouse. Then, continue with step 5.

#### For the Windows Vista or Windows 7 operating system:

1. Turn on the Bluetooth radio in your notebook computer.

**Note:** For ThinkPad notebook computers, open the setting window of wireless radios, and then turn on the Bluetooth radio. The Bluetooth radio indicator turns green, and the Bluetooth device is ready for use. For more information about turning on the Bluetooth radio, refer to the user guide or the help information system of the Access Connections program that came with your computer.

- 2. Click **Start** → **Control Panel**, and then depending on the operating system you are using, do one of the following:
  - For the Windows Vista operating system, double-click **Bluetooth Devices**, and then click **Add Wireless Device**.
  - For the Windows 7 operating system, depending on your Control Panel mode, click the Add a device option under the Hardware and Sound menu or click Devices and Printers → Add a device.
- 3. Push the power switch on the mouse to the on position.
- 4. Hold the Bluetooth connection button for three seconds. The LED indicator starts to flash.
- 5. Select the ThinkPad Bluetooth Laser Mouse icon from the list and click Next.

**Note:** If a window opens prompting that you need to select a connection way, select **Pair without** using a code.

6. The connection process automatically starts. When the connection process completes, click **Close**. Then, the mouse is ready for use.

Note: If a window opens indicating that the connection fails, click Try Again.

#### For the Windows 8 operating system:

1. Turn on the Bluetooth radio in your notebook computer.

**Note:** For ThinkPad notebook computers, open the setting window of wireless radios, and then turn on the Bluetooth radio. The Bluetooth radio indicator turns green, and the Bluetooth device is ready for use. For more information about turning on the Bluetooth radio, refer to the user guide or the help information system of the Access Connections program that came with your computer.

- 2. From the desktop, move the pointer to the top-right or bottom-right corner of the screen to display the charms, click Settings → Change PC settings → Devices.
- 3. Push the power switch on the mouse to the on position.
- 4. Hold the Bluetooth connection button for three seconds. The LED indicator starts to flash.
- 5. Click Add a device in the Devices panel. Select the ThinkPad Bluetooth Laser Mouse from the list.
- 6. The connection process automatically starts. When the connection process completes, click **Close**. Then, the mouse is ready for use.

Note: If a window opens indicating that the connection fails, click Try Again.

#### For the Windows 8.1 operating system:

1. Turn on the Bluetooth radio in your notebook computer.

**Note:** For ThinkPad notebook computers, open the setting window of wireless radios, and then turn on the Bluetooth radio. The Bluetooth radio indicator turns green, and the Bluetooth device is ready for use. For more information about turning on the Bluetooth radio, refer to the user guide or the help information system of the Access Connections program that came with your computer.

- 2. From the desktop, move the pointer to the top-right or bottom-right corner of the screen to display the charms, click Settings → Change PC settings → PC and devices → Bluetooth.
- 3. Push the power switch on the mouse to the on position.
- 4. Hold the Bluetooth connection button for three seconds. The LED indicator starts to flash.
- 5. Select the **ThinkPad Bluetooth Laser Mouse** from the list, and then click **Pair**. The connection process automatically starts. When the connection process completes, the mouse is ready for use.

Note: If a window opens indicating that the connection fails, click Try Again.

#### For the Windows 10 operating system:

1. Turn on the Bluetooth radio in your notebook computer.

**Note:** For ThinkPad notebook computers, open the setting window of wireless radios, and then turn on the Bluetooth radio. The Bluetooth radio indicator turns green, and the Bluetooth device is ready for use. For more information about turning on the Bluetooth radio, refer to the user guide of your computer or the help information system of the Access Connections program that came with your computer.

- 2. On your mouse, push the power switch on the mouse to the on position. Then, hold and press the Bluetooth connection button for three seconds. The LED indicator under the scrolling wheel starts to flash.
- 3. From the desktop, move the pointer to bottom-left corner of the screen, and then search **Control Panel** in the search box.
- 4. Click the **Add a device** option under the **Hardware and Sound** menu when viewing the Control Panel by category.
- 5. Select the ThinkPad Bluetooth Laser Mouse from the list, and then click Pair.
- 6. The connection process automatically starts. When the connection process finishes, click **Close**. Then, the mouse is ready for use.

Note: If a window opens indicating that the connection fails, click Try Again.

### Troubleshooting

This topic provides basic troubleshooting information when you encounter problems with your mouse.

Problem: The ThinkPad Bluetooth Laser Mouse is not recognized by your computer.

Solution: To solve the problem, do the following:

- Ensure that the Bluetooth radio is turned on and the Bluetooth works.
- Ensure that the Bluetooth connection button on the mouse is switched on.
- Ensure that you have downloaded and installed the latest Bluetooth for Windows (BTW) software.
- Log in to your notebook computer BIOS interface, and set all options related to mouse to default. For details about the BIOS settings, refer to the user guide that came with your notebook computer.
- Ensure that your notebook computer is compatible with the mouse.
- Try moving the mouse closer to the computer and removing other objects with wireless signals to avoid signal interference.

• If you have configured the mouse in one computer and you want to configure it in another computer, it is recommended that you disable the mouse in the previous computer first.

**Problem:** The mouse pointer cannot move.

**Solution:** To solve the problem, do the following:

- Ensure that you have followed all installation procedures.
- Reinstall the Lenovo Mouse Suite software.
- Clean the mouse lens with a soft cotton swab. Do not use any other liquid or solvent to clean the mouse lens because such item might damage the lens.
- Put a mouse pad under the mouse. If the mouse is moving on a highly reflective surface, especially a glass or mirror surface, the mouse might not be able to work.

**Problem:** The horizontal scrolling speed cannot be changed on the **Wheel** tab in the Mouse Properties window.

Solution: To solve the problem, customize the horizontal scrolling speed setting by doing the following:

- 1. In the Mouse Properties window, click the Lenovo tab. Then, click Advanced Properties.
- 2. In the Advanced Properties window, click the Wheel tab.
- 3. In the **Horizontal Scrolling** area, move the slider right to increase or left to decrease the horizontal scrolling speed.

Problem: The ThinkPad Bluetooth Laser Mouse lags.

**Solution**: To solve the problem, try moving the mouse closer to the computer and removing other objects with wireless signals to avoid signal interference.

## Chapter 3. Lenovo Laser Wireless Mouse

This chapter provides information about the Lenovo Laser Wireless Mouse.

### **Product description**

The Lenovo Laser Wireless Mouse features high-precision laser and a scrolling wheel, which help you easily navigate through documents and Web pages. The micro-size dongle, which supports the plug and play functionality, is stored neatly inside the mouse for travel.

The following figure shows the front view and rear view of the Lenovo Laser Wireless Mouse.

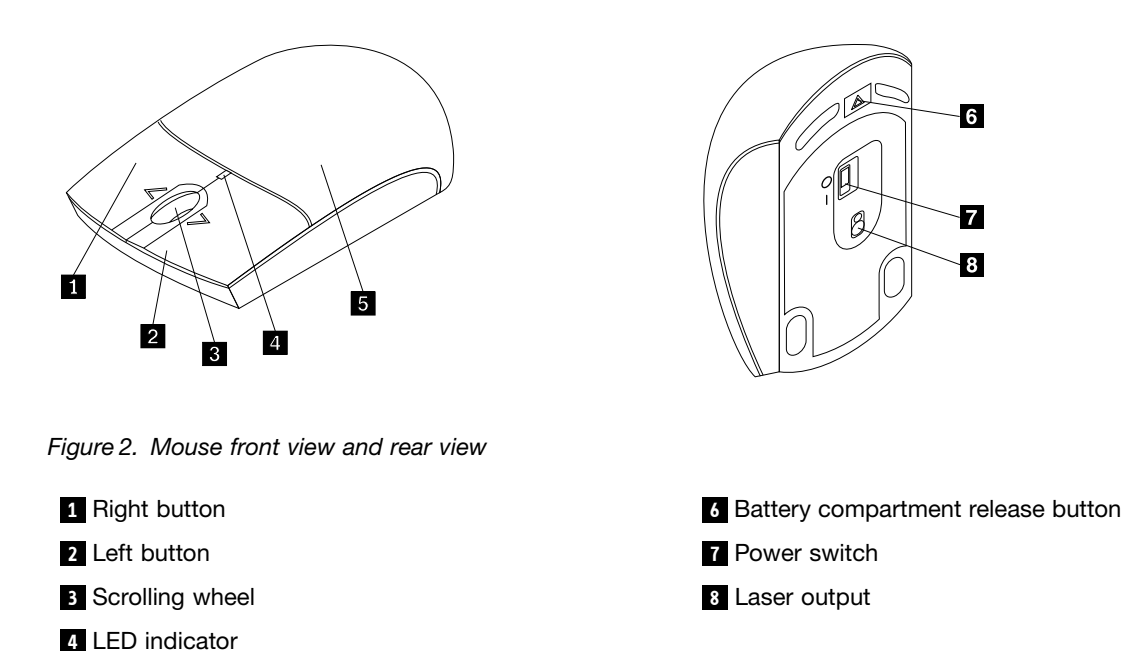

The mouse is supported on the following operating systems:

Microsoft Windows XP (32-bit)

5 Battery compartment cover

- Microsoft Windows Vista (32-bit or 64-bit)
- Microsoft Windows 7 (32-bit or 64-bit)
- Microsoft Windows 8 (32-bit or 64-bit)
- Microsoft Windows 8.1 (32-bit or 64-bit)
- Microsoft Windows 10 (32-bit or 64-bit)

Your option package includes the following:

- Lenovo Laser Wireless Mouse (including the dongle)
- Two AA batteries (for some countries or regions only)
- Laser Safety Information
- Setup and warranty poster

### Installing the software

It is recommended that you install the Lenovo Mouse Suite software to customize advanced settings before you use the Lenovo Laser Wireless Mouse.

#### Notes:

- It is recommended that you uninstall any previously installed mouse software before installing the Lenovo Mouse Suite software.
- The Lenovo Laser Wireless Mouse does not support the automatic installation of the Lenovo Mouse Suite software.

To install the Lenovo Mouse Suite software, do the following:

- 1. Go to http://support.lenovo.com/mousesuite.
- 2. Locate and download the installation file of the Lenovo Mouse Suite software.
- 3. Double-click the installation file, and then follow the instructions on the screen to complete the installation.

Note: In the Hardware Interface Selection window, select USB (Universal Serial Bus) Interface.

### Installing the mouse

This topic provides information on how to install the mouse.

To install the mouse, do the following:

1. Press the battery compartment release button to open the battery compartment cover.

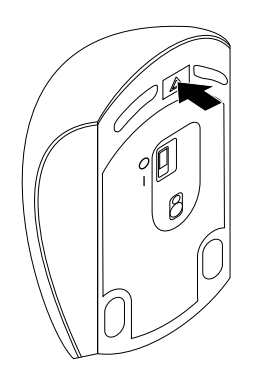

Figure 3. Opening the battery compartment cover

2. Take out the dongle.

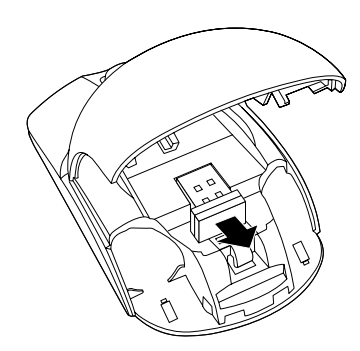

Figure 4. Taking out the dongle

3. Connect the dongle to an available USB connector on the computer.

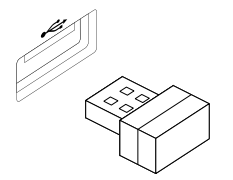

Figure 5. Connecting the dongle to a USB connector

4. Insert two AA batteries into the battery compartment according to the polarity indicators.

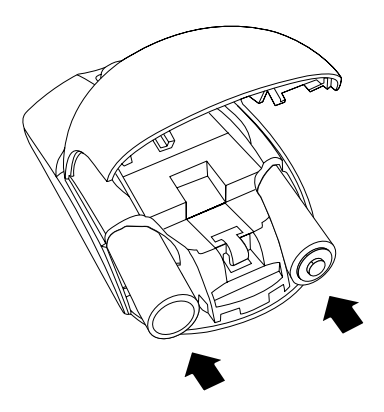

Figure 6. Installing the mouse batteries

#### **CAUTION:**

There is a risk of explosion if a battery is replaced by an incorrect type. Dispose of used batteries according to the instructions.

5. Close the battery compartment cover and slide it forward until it clicks into place.

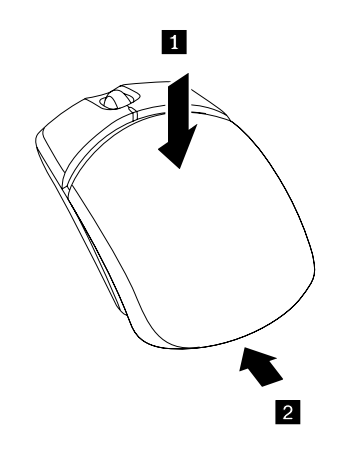

Figure 7. Closing the battery compartment cover

6. Move the power switch on the mouse to the on position and the LED indicator is on.

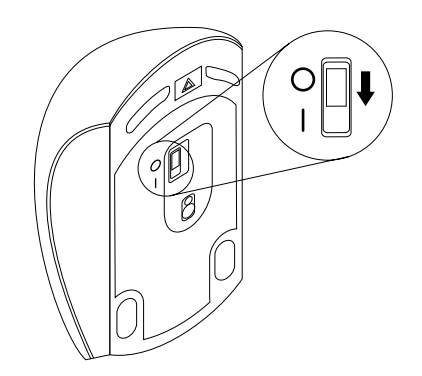

Figure 8. Move the power switch to the on position

#### Notes:

- The green LED indicates that the mouse is ready for use.
- The flashing red LED indicates a low battery power level.
- To maximize battery life, move the power switch on the mouse to the off position when you are not using the mouse.

### Using the mouse and the software

The Lenovo Laser Wireless Mouse has multiple functions and features such as zooming and auto-scrolling, which help you increase your productivity. You also can assign frequently used functions or shortcuts to the mouse buttons using the Lenovo Mouse Suite software. For more information about using the Lenovo Mouse Suite software, see "Using the software" on page 2.

### Storing the dongle

When you are not using the mouse, store the dongle in the battery compartment of the mouse as shown:

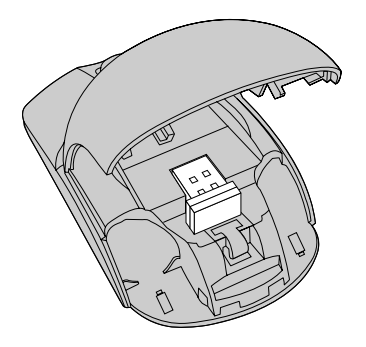

Figure 9. Storing the dongle in the mouse battery compartment

### Troubleshooting

This topic provides basic troubleshooting information when you encounter problems with your mouse.

Problem: The mouse is not recognized by the operating system.

Solution: To solve the problem, perform one of the following procedures:

#### **Procedure A:**

Do the following:

- Install the mouse again.
- Access your computer Basic Input/Output System (BIOS) Setup Utility program during the startup process and make sure that all the USB connectors on your computer are enabled.

#### Notes:

- For information about how to access or use the BIOS Setup Utility program on your computer, see the documentation that came with your computer.
- If all USB connectors on your computer do not work, probably the computer BIOS does not support them. To solve this problem, go to http://www.lenovo.com/support to download the latest BIOS updates, or go to http://www.lenovo.com/support/phone to find the Lenovo technical support for your country or region.

#### **Procedure B:**

#### For the Windows XP, Windows Vista, or Windows 7 operating system:

- 1. Click Start → Control Panel.
- 2. Depending on your Control Panel mode, double-click **System** or click **Performance and Maintenance** → **System**.
- 3. Click the Hardware tab.
- 4. Click Device Manager.
- 5. Scroll down until you find **Mice and other pointing devices**. Then, expand the **Mice and other pointing devices** category.
- 6. Right-click **HID-compliant mouse**, and then select **Uninstall**. A warning will be displayed, prompting you that you are going to remove a device from the operating system.
- 7. Click **OK**.
- 8. Right-click **Mice and other pointing devices**, and then select **Scan for hardware changes** to re-detect the hardware.

**Note:** If a yellow exclamation mark is displayed in front of the mouse name after re-detection, it indicates that the mouse driver is not successfully installed. Right-click the mouse name, and then select **Update Driver** or **Update Driver Software** to install the mouse driver again.

#### For the Windows 8 or Windows 8.1 operating system:

- 1. From the desktop, move the pointer to the top-right or bottom-right corner of the screen to display the charms, and then click **Settings** → **Control Panel**.
- 2. Depending on your Control Panel mode, click **Device Manager** or click **Hardware and Sound** → **Device Manager**.
- 3. Scroll down until you find **Mice and other pointing devices**. Then, expand the **Mice and other pointing devices** category.
- 4. Right-click **HID-compliant mouse**, and then select **Uninstall**. A warning will be displayed, prompting you that you are going to remove a device from the operating system.
- 5. Click **OK**.
- 6. Right-click **Mice and other pointing devices**, and then select **Scan for hardware changes** to re-detect the hardware.

**Note:** If a yellow exclamation mark is displayed in front of the mouse name after re-detection, it indicates that the mouse driver is not successfully installed. Right-click the mouse name, and then select **Update Driver** or **Update Driver Software** to install the mouse driver again.

#### For the Windows 10 operating system:

- 1. From the desktop, move the pointer to bottom-left corner of the screen, and then search **Device Manager** in the search box.
- 2. Open **Device Manager**, scroll down until you find **Mice and other pointing devices**, and then expand the **Mice and other pointing devices** category.
- 3. Right-click **HID-compliant mouse**, and then select **Uninstall**. A warning message will be displayed, prompting you that you are going to remove a device from the operating system.
- 4. Click **OK** to remove the device.
- 5. After you remove the device, right-click **Mice and other pointing devices**, and then select **Scan for hardware changes** to re-detect the hardware.

**Note:** If a yellow exclamation mark is displayed in front of the mouse name after re-detection, it indicates that the mouse driver is not successfully installed. Right-click the mouse name, and then select **Update Driver** or **Update Driver Software** to install the mouse driver again.

Problem: The mouse pointer cannot move.

Solution: To solve the problem, do the following:

- Ensure that you have followed all installation procedures.
- Reinstall the Lenovo Mouse Suite software.
- Clean the mouse lens with a soft cotton swab. Do not use any other liquid or solvent to clean the mouse lens because such item might damage the lens.
- Put a mouse pad under the mouse. If the mouse is moving on a highly reflective surface, especially a glass or mirror surface, the mouse might not be able to work.

**Problem:** The horizontal scrolling speed cannot be changed on the **Wheel** tab in the Mouse Properties window.

**Solution:** To solve the problem, customize the horizontal scrolling speed setting by doing the following:

- 1. In the Mouse Properties window, click the **Lenovo** tab. Then, click **Advanced Properties**.
- 2. In the Advanced Properties window, click the Wheel tab.
- 3. In the **Horizontal Scrolling** area, move the slider right to increase or left to decrease the horizontal scrolling speed.

## Chapter 4. ThinkPad Precision Wireless Mouse

This chapter provides information about the ThinkPad Precision Wireless Mouse.

### **Product description**

The ThinkPad Precision Wireless Mouse features a high-precision sensor and a scrolling wheel, which help you easily navigate through documents and Web pages. The Lenovo USB Receiver, which supports the plug and play functionality, is stored neatly inside the ThinkPad Precision Wireless Mouse for travel.

The following illustrations show the front view and rear view of the ThinkPad Precision Wireless Mouse.

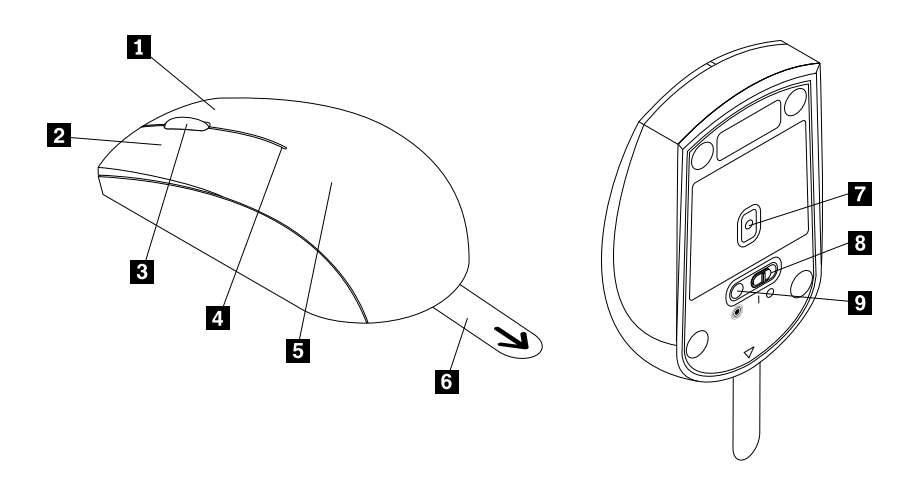

Figure 10. Front view and rear view of the mouse

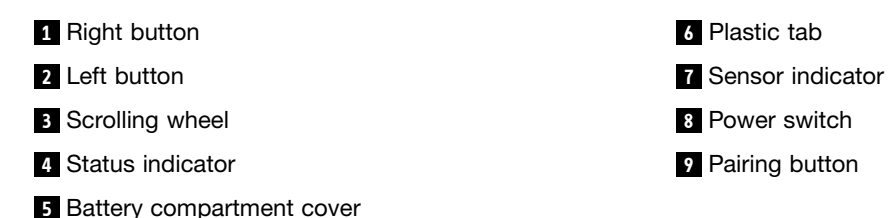

The mouse is supported on the following operating systems:

- Microsoft Windows XP (32-bit)
- Microsoft Windows Vista (32-bit or 64-bit)
- Microsoft Windows 7 (32-bit or 64-bit)
- Microsoft Windows 8 (32-bit or 64-bit)
- Microsoft Windows 8.1 (32-bit or 64-bit)
- Microsoft Windows 10 (32-bit or 64-bit)

Your option package includes the following:

- ThinkPad Precision Wireless Mouse (including the Lenovo USB Receiver)
- Two AA batteries (for some countries or regions only)

• Setup and warranty poster

### Installing the software

It is recommended that you install the Lenovo Mouse Suite software to customize advanced settings before you use the ThinkPad Precision Wireless Mouse.

**Note:** It is recommended that you uninstall any previously installed mouse software before installing the Lenovo Mouse Suite software.

To install the Lenovo Mouse Suite software, do the following:

**Note:** If you are using the Windows 7, Windows 8, Windows 8.1, or Windows 10 operating system, and your computer is connected to the Internet, when you connect the ThinkPad Precision Wireless Mouse to your computer for the first time, a message will be displayed, asking if you want to install the Lenovo Mouse Suite software. Click **Download Now** and the Lenovo Mouse Suite software will be automatically installed. If the message is not displayed, manually install the Lenovo Mouse Suite software by performing the following procedure.

- 1. Go to http://support.lenovo.com/mousesuite.
- 2. Locate and download the installation file of the Lenovo Mouse Suite software.
- 3. Double-click the installation file, and then follow the instructions on the screen to complete the installation.

Note: In the Hardware Interface Selection window, select USB (Universal Serial Bus) Interface.

### Installing the mouse

This topic provides instructions on how to install the ThinkPad Precision Wireless Mouse.

To install the mouse, do the following:

1. Remove the battery compartment cover by lifting the plastic tab.

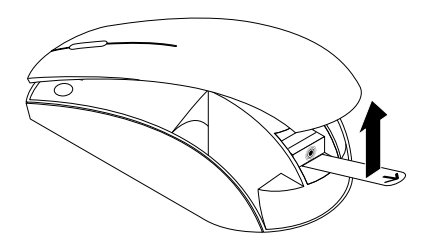

Figure 11. Removing the battery compartment cover

2. Take out the Lenovo USB Receiver.

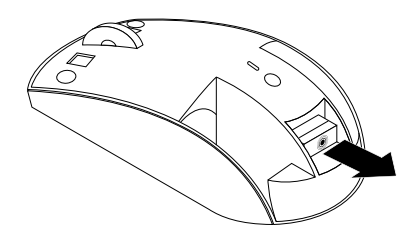

Figure 12. Taking out the Lenovo USB Receiver

3. Connect the Lenovo USB Receiver to an available USB connector on the computer.

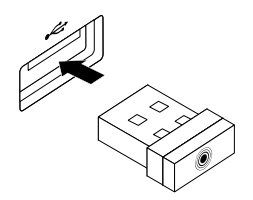

Figure 13. Connecting the Lenovo USB Receiver to a USB connector

4. Insert two AA batteries into the battery compartment according to the polarity indicators.

#### **CAUTION:**

There is a risk of explosion if a battery is replaced by an incorrect type. Dispose of used batteries according to the instructions.

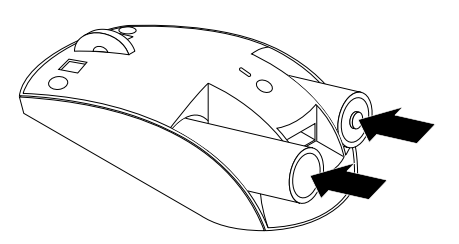

Figure 14. Installing the batteries

5. Reinstall the battery compartment cover.

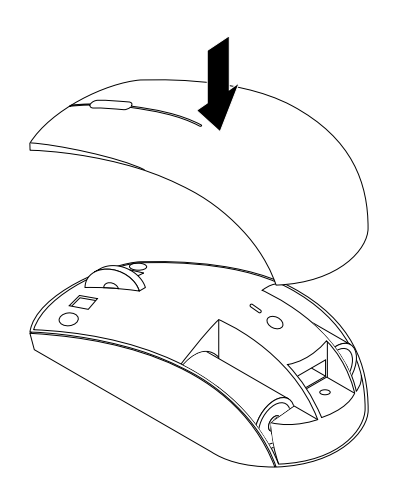

Figure 15. Reinstalling the battery compartment cover

6. Move the power switch on the ThinkPad Precision Wireless Mouse to the on position. The status indicator turns on in green and then turns off. The ThinkPad Precision Wireless Mouse is ready for use.

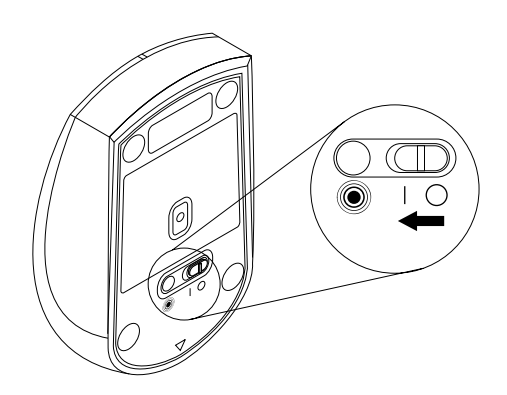

Figure 16. Moving the power switch to the on position

#### Notes:

- If the status indicator blinks in green, it indicates that the mouse is ready for pairing.
- If the status indicator blinks in amber, it indicates a low battery power level.
- To maximize battery life, move the power switch on the mouse to the off position when you are not using the mouse.

### Using the mouse and the software

The ThinkPad Precision Wireless Mouse has multiple functions and features such as zooming and auto-scrolling, which help you increase productivity. You also can assign frequently used functions or shortcuts to the mouse buttons using the Lenovo Mouse Suite software. For more information about using the Lenovo Mouse Suite software, see "Using the software" on page 2.

**Note:** Each time you start or restart your computer, ensure that you move the ThinkPad Precision Wireless Mouse or click the mouse button before using the Lenovo Mouse Suite software. Otherwise, the **Lenovo** tab is hidden.

### Storing the Lenovo USB Receiver

When you are not using the ThinkPad Precision Wireless Mouse, store the Lenovo USB Receiver in the battery compartment as shown:

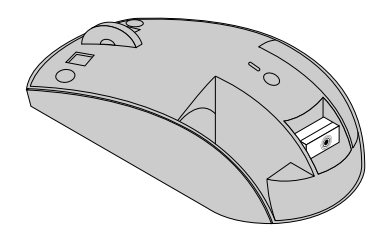

Figure 17. Storing the Lenovo USB Receiver

### Pairing the Lenovo USB Receiver with a mouse

By default, the ThinkPad Precision Wireless Mouse is paired with the Lenovo USB Receiver that shipped with the mouse. The ThinkPad Precision Wireless Mouse is ready for use after you connect it to your computer. In addition to the ThinkPad Precision Wireless Mouse, you also can pair the Lenovo USB Receiver with any Lenovo wireless mouse printed with the <sup>(®)</sup> icon. To pair the Lenovo USB Receiver with a new Lenovo wireless mouse, do the following:

- 1. Connect the Lenovo USB Receiver to an available USB connector on your computer.
- 2. Place the mouse within 10 cm (3.94 inches) of the Lenovo USB Receiver.
- 3. Move the power switch on the mouse to the on position.
- 4. Press and release the pairing button on the mouse. After the status indicator on the mouse blinks for five times and then turns off, the Lenovo USB Receiver has been successfully paired with the mouse.

### Troubleshooting

This topic provides basic troubleshooting information when you encounter problems with your mouse.

Problem: The mouse is not recognized by the operating system.

Solution: To solve the problem, perform one of the following procedures:

#### Procedure A:

Do the following:

- Install the mouse again.
- Access your computer Basic Input/Output System (BIOS) Setup Utility program during the startup process and make sure that all the USB connectors on your computer are enabled.

#### Notes:

- For information about how to access or use the BIOS Setup Utility program on your computer, see the documentation that came with your computer.
- If all USB connectors on your computer do not work, probably the computer BIOS does not support them. To solve this problem, go to http://www.lenovo.com/support to download the latest BIOS updates, or go to http://www.lenovo.com/support/phone to find the Lenovo technical support for your country or region.

#### **Procedure B:**

#### For the Windows XP, Windows Vista, or Windows 7 operating system:

- 1. Click Start → Control Panel.
- 2. Depending on your Control Panel mode, double-click **System** or click **Performance and Maintenance** → **System**.
- 3. Click the Hardware tab.
- 4. Click Device Manager.
- 5. Scroll down until you find **Mice and other pointing devices**. Then, expand the **Mice and other pointing devices** category.
- 6. Right-click **HID-compliant mouse**, and then select **Uninstall**. A warning will be displayed, prompting you that you are going to remove a device from the operating system.
- 7. Click **OK**.
- 8. Right-click **Mice and other pointing devices**, and then select **Scan for hardware changes** to re-detect the hardware.

**Note:** If a yellow exclamation mark is displayed in front of the mouse or receiver name after re-detection, it indicates that the mouse or receiver driver is not successfully installed. Right-click the mouse or receiver name, and then select **Update Driver** or **Update Driver Software** to install the mouse or receiver driver again.

#### For the Windows 8 or Windows 8.1 operating system:

- 1. From the desktop, move the pointer to the top-right or bottom-right corner of the screen to display the charms, and then click **Settings** → **Control Panel**.
- 2. Depending on your Control Panel mode, click **Device Manager** or click **Hardware and Sound** → **Device Manager**.
- 3. Scroll down until you find **Mice and other pointing devices**. Then, expand the **Mice and other pointing devices** category.
- 4. Right-click **HID-compliant mouse**, and then select **Uninstall**. A warning will be displayed, prompting you that you are going to remove a device from the operating system.
- 5. Click **OK**.

6. Right-click **Mice and other pointing devices**, and then select **Scan for hardware changes** to re-detect the hardware.

**Note:** If a yellow exclamation mark is displayed in front of the mouse name after re-detection, it indicates that the mouse driver is not successfully installed. Right-click the mouse name, and then select **Update Driver** or **Update Driver Software** to install the mouse driver again.

#### For the Windows 10 operating system:

- 1. From the desktop, move the pointer to bottom-left corner of the screen, and then search **Device Manager** in the search box.
- 2. Open **Device Manager**, scroll down until you find **Mice and other pointing devices**, and then expand the **Mice and other pointing devices** category.
- 3. Right-click **HID-compliant mouse**, and then select **Uninstall**. A warning message will be displayed, prompting you that you are going to remove a device from the operating system.
- 4. Click **OK** to remove the device.
- 5. After you remove the device, right-click **Mice and other pointing devices**, and then select **Scan for hardware changes** to re-detect the hardware.

**Note:** If a yellow exclamation mark is displayed in front of the mouse name after re-detection, it indicates that the mouse driver is not successfully installed. Right-click the mouse name, and then select **Update Driver** or **Update Driver Software** to install the mouse driver again.

Problem: The mouse pointer cannot move.

**Solution:** To solve the problem, do the following:

- Ensure that you have followed all installation procedures.
- Reinstall the Lenovo Mouse Suite software.
- Clean the mouse lens with a soft cotton swab. Do not use any other liquid or solvent to clean the mouse lens because such item might damage the lens.
- Put a mouse pad under the mouse. If the mouse is moving on a highly reflective surface, especially a glass or mirror surface, the mouse might not be able to work.

**Problem:** The horizontal scrolling speed cannot be changed on the **Wheel** tab in the Mouse Properties window.

**Solution:** To solve the problem, customize the horizontal scrolling speed setting by doing the following:

- 1. In the Mouse Properties window, click the **Lenovo** tab. Then, click **Advanced Properties**.
- 2. In the Advanced Properties window, click the Wheel tab.
- 3. In the **Horizontal Scrolling** area, move the slider right to increase or left to decrease the horizontal scrolling speed.

**Problem:** The Lenovo Mouse Suite software cannot be automatically installed when I connect the ThinkPad Precision Wireless Mouse to my computer for the first time.

Solution: To solve the problem, do the following:

- 1. Ensure that you are using the Windows 7, Windows 8, or Windows 8.1 operating system.
- 2. Ensure that your computer has been connected to the Internet.
- 3. Ensure that you have installed all Windows updates by doing the following:
  - a. For the Windows 7, Windows 8, or Windows 8.1 operating system, enter the control panel interface. Then, depending on your control panel mode, do one of the following:

- Click System and Security → Windows Update.
- Click Windows Update.

For the Windows 10 operating system, click the Start button to open the quick-access menu and then click **Settings**. Then click **Update & recovery**  $\rightarrow$  **Windows Update** 

- b. Click **Check for updates** to install Windows updates.
- 4. Ensure that you have enabled the automatic Windows update feature by doing the following:
  - a. Enter the control panel interface.
  - b. Depending on your control panel mode, do one of the following:
    - Click Hardware and Sound → Devices and Printers.
    - Click **Devices and Printers**.
  - c. Right-click your computer icon under the **Devices** menu, and then select **Device installation settings**.
  - d. Follow the instructions on the screen to enable the automatic Windows update feature.
- 5. Connect the Lenovo USB Receiver to another USB connector which has not connected with it before.
- 6. Manually install the Lenovo Mouse Suite software by doing the following:
  - a. Go to http://support.lenovo.com/mousesuite.
  - b. Locate and download the installation file of the Lenovo Mouse Suite software.
  - c. Double-click the installation file, and then follow the instructions on the screen to complete the installation.

Note: In the Hardware Interface Selection window, select USB (Universal Serial Bus) Interface.
# Appendix A. Service and Support

The following information describes the technical support that is available for your product, during the warranty period or throughout the life of your product. Refer to the Lenovo Limited Warranty for a full explanation of Lenovo warranty terms.

# **Online technical support**

Online technical support is available during the lifetime of a product at: http://www.lenovo.com/support

Product replacement assistance or exchange of defective components also is available during the warranty period. In addition, if your option is installed in a Lenovo computer, you might be entitled to service at your location. A Lenovo technical support representative can help you determine the best alternative.

# **Telephone technical support**

Installation and configuration support through the Customer Support Center will be available until 90 days after the option has been withdrawn from marketing. After that time, the support is canceled, or made available for a fee, at Lenovo's discretion. Additional support is also available for a nominal fee.

Before contacting a Lenovo technical support representative, please have the following information available: option name and number, proof of purchase, computer manufacturer, model, serial number and manual, the exact wording of any error message, description of the problem, and the hardware and software configuration information for your system.

Your technical support representative might want to walk you through the problem while you are at your computer during the call.

Telephone numbers are subject to change without notice. The most up-to-date telephone list for Lenovo Support is always available at http://www.lenovo.com/support/phone. If the telephone number for your country or region is not listed, contact your Lenovo reseller or Lenovo marketing representative.

# Appendix B. Lenovo Limited Warranty

#### L505-0010-02 08/2011

This Lenovo Limited Warranty consists of the following parts:

#### Part 1 - General Terms

Part 2 - Country-specific Terms

#### Part 3 - Warranty Service Information

The terms of Part 2 replace or modify terms of Part 1 as specified for a particular country.

### Part 1 - General Terms

This Lenovo Limited Warranty applies only to Lenovo hardware products you purchased for your own use and not for resale. This Lenovo Limited Warranty is available in other languages at www.lenovo.com/warranty.

#### What this Warranty Covers

Lenovo warrants that each Lenovo hardware product that you purchase is free from defects in materials and workmanship under normal use during the warranty period. The warranty period for the product starts on the original date of purchase as shown on your sales receipt or invoice or as may be otherwise specified by Lenovo. The warranty period and type of warranty service that apply to your product are as specified in "**Part 3 - Warranty Service Information**" below. This warranty only applies to products in the country or region of purchase.

THIS WARRANTY IS YOUR EXCLUSIVE WARRANTY AND REPLACES ALL OTHER WARRANTIES OR CONDITIONS, EXPRESS OR IMPLIED, INCLUDING, BUT NOT LIMITED TO, ANY IMPLIED WARRANTIES OR CONDITIONS OF MERCHANTABILITY OR FITNESS FOR A PARTICULAR PURPOSE. AS SOME STATES OR JURISDICTIONS DO NOT ALLOW THE EXCLUSION OF EXPRESS OR IMPLIED WARRANTIES, THE ABOVE EXCLUSION MAY NOT APPLY TO YOU. IN THAT EVENT, SUCH WARRANTIES APPLY ONLY TO THE EXTENT AND FOR SUCH DURATION AS REQUIRED BY LAW AND ARE LIMITED IN DURATION TO THE WARRANTY PERIOD. AS SOME STATES OR JURISDICTIONS DO NOT ALLOW LIMITATIONS ON THE DURATION OF AN IMPLIED WARRANTY, THE ABOVE LIMITATION ON DURATION MAY NOT APPLY TO YOU.

#### How to Obtain Warranty Service

If the product does not function as warranted during the warranty period, you may obtain warranty service by contacting Lenovo or a Lenovo approved Service Provider. A list of approved Service Providers and their telephone numbers is available at: www.lenovo.com/support/phone.

Warranty service may not be available in all locations and may differ from location to location. Charges may apply outside a Service Provider's normal service area. Contact a local Service Provider for information specific to your location.

#### **Customer Responsibilities for Warranty Service**

Before warranty service is provided, you must take the following steps:

• follow the service request procedures specified by the Service Provider;

- backup or secure all programs and data contained in the product;
- provide the Service Provider with all system keys or passwords;
- provide the Service Provider with sufficient, free, and safe access to your facilities to perform service;
- remove all data, including confidential information, proprietary information and personal information, from the product or, if you are unable to remove any such information, modify the information to prevent its access by another party or so that it is not personal data under applicable law. The Service Provider shall not be responsible for the loss or disclosure of any data, including confidential information, proprietary information, or personal information, on a product returned or accessed for warranty service;
- remove all features, parts, options, alterations, and attachments not covered by the warranty;
- ensure that the product or part is free of any legal restrictions that prevent its replacement;
- if you are not the owner of a product or part, obtain authorization from the owner for the Service Provider to provide warranty service.

#### What Your Service Provider Will Do to Correct Problems

When you contact a Service Provider, you must follow the specified problem determination and resolution procedures.

The Service Provider will attempt to diagnose and resolve your problem by telephone, e-mail or remote assistance. The Service Provider may direct you to download and install designated software updates.

Some problems may be resolved with a replacement part that you install yourself called a "Customer Replaceable Unit" or "CRU." If so, the Service Provider will ship the CRU to you for you to install.

If your problem cannot be resolved over the telephone; through the application of software updates or the installation of a CRU, the Service Provider will arrange for service under the type of warranty service designated for the product under "**Part 3 - Warranty Service Information**" below.

If the Service Provider determines that it is unable to repair your product, the Service Provider will replace it with one that is at least functionally equivalent.

If the Service Provider determines that it is unable to either repair or replace your product, your sole remedy under this Limited Warranty is to return the product to your place of purchase or to Lenovo for a refund of your purchase price.

#### **Replacement Products and Parts**

When warranty service involves the replacement of a product or part, the replaced product or part becomes Lenovo's property and the replacement product or part becomes your property. Only unaltered Lenovo products and parts are eligible for replacement. The replacement product or part provided by Lenovo may not be new, but it will be in good working order and at least functionally equivalent to the original product or part. The replacement product or the balance of the period remaining on the original product.

#### **Use of Personal Contact Information**

If you obtain service under this warranty, you authorize Lenovo to store, use and process information about your warranty service and your contact information, including name, phone numbers, address, and e-mail address. Lenovo may use this information to perform service under this warranty. We may contact you to inquire about your satisfaction with our warranty service or to notify you about any product recalls or safety issues. In accomplishing these purposes, you authorize Lenovo to transfer your information to any country where we do business and to provide it to entities acting on our behalf. We may also disclose it where required by law. Lenovo's privacy policy is available at www.lenovo.com/.

#### What this Warranty Does not Cover

This warranty does not cover the following:

- uninterrupted or error-free operation of a product;
- loss of, or damage to, your data by a product;
- any software programs, whether provided with the product or installed subsequently;
- failure or damage resulting from misuse, abuse, accident, modification, unsuitable physical or operating environment, natural disasters, power surges, improper maintenance, or use not in accordance with product information materials;
- damage caused by a non-authorized service provider;
- failure of, or damage caused by, any third party products, including those that Lenovo may provide or integrate into the Lenovo product at your request;
- any technical or other support, such as assistance with "how-to" questions and those regarding product set-up and installation;
- products or parts with an altered identification label or from which the identification label has been removed.

#### Limitation of Liability

Lenovo is responsible for loss or damage to your product only while it is in the Service Provider's possession or in transit, if the Service Provider is responsible for the transportation.

Neither Lenovo nor the Service Provider is responsible for loss or disclosure of any data, including confidential information, proprietary information, or personal information, contained in a product.

UNDER NO CIRCUMSTANCES, AND NOTWITHSTANDING THE FAILURE OF ESSENTIAL PURPOSE OF ANY REMEDY SET FORTH HEREIN, SHALL LENOVO, ITS AFFILIATES, SUPPLIERS, RESELLERS, OR SERVICE PROVIDERS BE LIABLE FOR ANY OF THE FOLLOWING EVEN IF INFORMED OF THEIR POSSIBILITY AND REGARDLESS OF WHETHER THE CLAIM IS BASED IN CONTRACT, WARRANTY, NEGLIGENCE, STRICT LIABILITY OR OTHER THEORY OF LIABILITY: 1) THIRD PARTY CLAIMS AGAINST YOU FOR DAMAGES; 2) LOSS, DAMAGE OR DISCLOSURE OF YOUR DATA; 3) SPECIAL, INCIDENTAL, PUNITIVE, INDIRECT OR CONSEQUENTIAL DAMAGES, INCLUDING BUT NOT LIMITED TO LOST PROFITS, BUSINESS REVENUE, GOODWILL OR ANTICIPATED SAVINGS. IN NO CASE SHALL THE TOTAL LIABILITY OF LENOVO, ITS AFFILIATESS, SUPPLIERS, RESELLERS OR SERVICE PROVIDERS FOR DAMAGES FROM ANY CAUSE EXCEED THE AMOUNT OF ACTUAL DIRECT DAMAGES, NOT TO EXCEED THE AMOUNT PAID FOR THE PRODUCT.

THE FOREGOING LIMITATIONS DO NOT APPLY TO DAMAGES FOR BODILY INJURY (INCLUDING DEATH), DAMAGE TO REAL PROPERTY OR DAMAGE TO TANGIBLE PERSONAL PROPERTY FOR WHICH LENOVO IS LIABLE UNDER LAW. AS SOME STATES OR JURISDICTIONS DO NOT ALLOW THE EXCLUSION OR LIMITATION OF INCIDENTAL OR CONSEQUENTIAL DAMAGES, THE ABOVE LIMITATION OR EXCLUSION MAY NOT APPLY TO YOU.

#### Your Other Rights

THIS WARRANTY GIVES YOU SPECIFIC LEGAL RIGHTS. YOU MAY HAVE OTHER RIGHTS ACCORDING TO THE APPLICABLE LAWS OF YOUR STATE OR JURISDICTION. YOU MAY ALSO HAVE OTHER RIGHTS UNDER A WRITTEN AGREEMENT WITH LENOVO. NOTHING IN THIS WARRANTY AFFECTS STATUTORY RIGHTS, INCLUDING RIGHTS OF CONSUMERS UNDER LAWS OR REGULATIONS GOVERNING THE SALE OF CONSUMER GOODS THAT CANNOT BE WAIVED OR LIMITED BY CONTRACT.

#### Part 2 - Country-specific Terms

Australia

"Lenovo" means Lenovo (Australia & New Zealand) Pty Limited ABN 70 112 394 411. Address: Level 10, North Tower, 1-5 Railway Street, Chatswood, NSW, 2067. Telephone: +61 2 8003 8200. Email: lensyd\_au@lenovo.com

The following replaces the same section in Part 1:

#### What this Warranty Covers:

Lenovo warrants that each hardware product that you purchase is free from defects in materials and workmanship under normal use and conditions during the warranty period. If the product fails due to a covered defect during the warranty period, Lenovo will provide you a remedy under this Limited Warranty. The warranty period for the product starts on the original date of purchase specified on your sales receipt or invoice unless Lenovo informs you otherwise in writing. The warranty period and type of warranty service that apply to your product are set forth below in **Part 3 - Warranty Service Information**.

# THE BENEFITS GIVEN BY THIS WARRANTY ARE IN ADDITION TO YOUR RIGHTS AND REMEDIES AT LAW, INCLUDING THOSE UNDER THE AUSTRALIAN CONSUMER LAW.

The following replaces the same section in Part 1:

#### **Replacement Products and Parts:**

When warranty service involves the replacement of a product or part, the replaced product or part becomes Lenovo's property and the replacement product or part becomes your property. Only unaltered Lenovo products and parts are eligible for replacement. The replacement product or part provided by Lenovo may not be new, but it will be in good working order and at least functionally equivalent to the original product or part. The replacement product or part shall be warranted for the balance of the period remaining on the original product. Products and parts presented for repair may be replaced by refurbished products or parts of the same type rather than being repaired. Refurbished parts may be used to repair the product; and repair of the product may result in loss of data, if the product is capable of retaining user-generated data.

The following is added to the same section in Part 1:

#### **Use of Personal Contact Information:**

Lenovo will not be able to perform our service under this warranty if you refuse to provide your information or do not wish us to transfer your information to our agent or contractor. You have the right to access your personal contact information and request correction of any errors in it pursuant to the Privacy Act 1988 by contacting Lenovo.

The following replaces the same section in Part 1:

#### Limitation of Liability:

Lenovo is responsible for loss or damage to your product only while it is in the Service Provider's possession or in transit, if the Service Provider is responsible for the transportation.

Neither Lenovo nor the Service Provider is responsible for loss or disclosure of any data, including confidential information, proprietary information, or personal information, contained in a product.

TO THE EXTENT PERMITTED BY LAW, UNDER NO CIRCUMSTANCES AND NOTWITHSTANDING THE FAILURE OF ESSENTIAL PURPOSE OF ANY REMEDY SET FORTH HEREIN, SHALL LENOVO, ITS AFFILIATES, SUPPLIERS, RESELLERS, OR SERVICE PROVIDERS BE LIABLE FOR ANY OF THE FOLLOWING EVEN IF INFORMED OF THEIR POSSIBILITY AND REGARDLESS OF WHETHER THE CLAIM IS BASED IN CONTRACT, WARRANTY, NEGLIGENCE, STRICT LIABILITY OR OTHER THEORY OF LIABILITY: 1) THIRD PARTY CLAIMS AGAINST YOU FOR DAMAGES; 2) LOSS, DAMAGE OR DISCLOSURE OF YOUR DATA; 3) SPECIAL, INCIDENTAL, PUNITIVE, INDIRECT OR CONSEQUENTIAL DAMAGES, INCLUDING BUT NOT LIMITED TO LOST PROFITS, BUSINESS REVENUE, GOODWILL OR ANTICIPATED SAVINGS. IN NO CASE SHALL THE TOTAL LIABILITY OF LENOVO, ITS AFFILIATESS, SUPPLIERS, RESELLERS OR SERVICE PROVIDERS FOR DAMAGES FROM ANY CAUSE EXCEED THE AMOUNT OF ACTUAL DIRECT DAMAGES, NOT TO EXCEED THE AMOUNT PAID FOR THE PRODUCT.

# THE FOREGOING LIMITATIONS DO NOT APPLY TO DAMAGES FOR BODILY INJURY (INCLUDING DEATH), DAMAGE TO REAL PROPERTY OR DAMAGE TO TANGIBLE PERSONAL PROPERTY FOR WHICH LENOVO IS LIABLE UNDER LAW.

The following replaces the same section in Part 1:

#### Your Other Rights:

#### THIS WARRANTY GIVES YOU SPECIFIC LEGAL RIGHTS. YOU ALSO HAVE OTHER RIGHTS AT LAW, INCLUDING UNDER THE AUSTRALIAN CONSUMER LAW. NOTHING IN THIS WARRANTY AFFECTS STATUTORY RIGHTS OR RIGHTS AT LAW, INCLUDING RIGHTS THAT CANNOT BE WAIVED OR LIMITED BY CONTRACT.

For example, our products come with guarantees that cannot be excluded under the Australian Consumer Law. You are entitled to a replacement or refund for a major failure and compensation for any other reasonably foreseeable loss or damage. You are also entitled to have the products repaired or replaced if the products fail to be of acceptable quality and the failure does not amount to a major failure.

#### New Zealand

The following is added to the same section in Part 1:

#### **Use of Personal Information:**

Lenovo will not be able to perform our service under this warranty if you refuse to provide your information or do not wish us to transfer your information to our agent or contractor. You have the right to access your personal information and request correction of any errors in it pursuant to the Privacy Act 1993 by contacting Lenovo (Australia & New Zealand) Pty Limited ABN 70 112 394 411. Address: Level 10, North Tower, 1-5 Railway Street, Chatswood, NSW, 2067. Telephone: 61 2 8003 8200. Email: lensyd\_au@lenovo.com

#### Bangladesh, Cambodia, India, Indonesia, Nepal, Philippines, Vietnam and Sri Lanka

The following is added to Part 1:

#### **Dispute Resolution**

Disputes arising out of or in connection with this warranty shall be finally settled by arbitration held in Singapore. This warranty shall be governed, construed and enforced in accordance with the laws of Singapore, without regard to conflict of laws. If you acquired the product in **India**, disputes arising out of or in connection with this warranty shall be finally settled by arbitration held in Bangalore, India. Arbitration in Singapore shall be held in accordance with the Arbitration Rules of Singapore International Arbitration Center ("SIAC Rules") then in effect. Arbitration in India shall be held in accordance with the laws of India then in effect. The arbitration award shall be final and binding on the parties without appeal. Any award shall be in writing and set forth the findings of fact and the conclusions of law. All arbitration proceedings, including all documents presented in such proceedings shall be conducted in the English language. The English language version of this warranty prevails over any other language version in such proceedings.

#### European Economic Area (EEA)

#### The following is added to Part 1:

Customers in the EEA may contact Lenovo at the following address: EMEA Service Organisation, Lenovo (International) B.V., Floor 2, Einsteinova 21, 851 01, Bratislava, Slovakia. Service under this warranty for Lenovo hardware products purchased in EEA countries may be obtained in any EEA country in which the product has been announced and made available by Lenovo.

#### Russia

The following is added to Part 1:

#### Product Service Life

The product service life is four (4) years from the original date of purchase.

| Product Type                         | Country or Region of Purchase | Warranty Period | Type of Warranty Service |
|--------------------------------------|-------------------------------|-----------------|--------------------------|
| Lenovo Laser Wireless<br>Mouse       | Worldwide                     | 1 year          | 1, 4                     |
| Lenovo Optical Mouse                 | Worldwide                     | 1 year          | 1, 4                     |
| Lenovo ScrollPoint<br>Mouse          | Worldwide                     | 1 year          | 1, 4                     |
| Lenovo USB Laser<br>Mouse            | Worldwide                     | 1 year          | 1, 4                     |
| ThinkPad Bluetooth<br>Laser Mouse    | Worldwide                     | 1 year          | 1, 4                     |
| ThinkPad Precision USB<br>Mouse      | Worldwide                     | 3 years         | 1, 4                     |
| ThinkPad Precision<br>Wireless Mouse | Worldwide                     | 3 years         | 1, 4                     |
| ThinkPad USB Laser<br>Mouse          | Worldwide                     | 1 year          | 1, 4                     |
| ThinkPad USB Travel<br>Mouse         | Worldwide                     | 1 year          | 1, 4                     |

# Part 3 - Warranty Service Information

If required, your Service Provider will provide repair or exchange service depending on the type of warranty service specified for your product and the available service. Scheduling of service will depend upon the time of your call, parts availability, and other factors.

#### Types of Warranty Service

#### 1. Customer Replaceable Unit ("CRU") Service

Under CRU Service, the Service Provider will ship CRUs to you at its cost for installation by you. CRU information and replacement instructions are shipped with your product and are available from Lenovo at any time upon request. CRUs that are easily installed by you are called "Self-service CRUs". "Optional-service CRUs" are CRUs that may require some technical skill and tools. Installation of Self-service CRUs is your responsibility. You may request that a Service Provider install Optional-service CRUs under one of the other types of warranty service designated for your product. An optional service CRUs would be installed for you. You may find a list of CRUs and their designation in the publication that was shipped with your product

or at www.lenovo.com/CRUs. The requirement to return a defective CRU, if any, will be specified in the instructions shipped with a replacement CRU. When return is required: 1) return instructions, a prepaid return shipping label, and a container will be included with the replacement CRU; and 2) you may be charged for the replacement CRU if the Service Provider does not receive the defective CRU from you within thirty (30) days of your receipt of the replacement CRU.

#### 2. On-site Service

Under On-Site Service, a Service Provider will either repair or exchange the product at your location. You must provide a suitable working area to allow disassembly and reassembly of the product. Some repairs may need to be completed at a service center. If so, the Service Provider will send the product to the service center at its expense.

#### 3. Courier or Depot Service

Under Courier or Depot Service, your product will be repaired or exchanged at a designated service center, with shipping at the expense of the Service Provider. You are responsible for disconnecting the product and packing it in a shipping container provided to you to return your product to a designated service center. A courier will pick up your product and deliver it to the designated service center. The service center will return the product to you at its expense.

#### 4. Customer Carry-In Service

Under Customer Carry-In Service, your product will be repaired or exchanged after you deliver it to a designated service center at your risk and expense. After the product has been repaired or exchanged, it will be made available to you for collection. If you fail to collect the product, the Service Provider may dispose of the product as it sees fit, with no liability to you.

#### 5. Mail-In Service

Under Mail-In Service, your product will be repaired or exchanged at a designated service center after you deliver it at your risk and expense. After the product has been repaired or exchanged, it will be returned to you at Lenovo's risk and expense, unless the Service Provider specifies otherwise.

#### 6. Customer Two-Way Mail-In Service

Under Customer Two-Way Mail-In Service, your product will be repaired or exchanged after you deliver it to a designated service center at your risk and expense. After the product has been repaired or exchanged, it will be made available to you for return shipping at your risk and expense. If you fail to arrange return shipment, the Service Provider may dispose of the product as it sees fit, with no liability to you.

#### 7. Product Exchange Service

Under Product Exchange Service, Lenovo will ship a replacement product to your location. You are responsible for its installation and verification of its operation. The replacement product becomes your property in exchange for the failed product, which becomes the property of Lenovo. You must pack the failed product in the shipping carton in which you received the replacement product and return it to Lenovo. Transportation charges, both ways, shall be at Lenovo's expense. If you fail to use the carton in which the replacement product was received, you may be responsible for any damage to the failed product occurring during shipment. You may be charged for the replacement product if Lenovo does not receive the failed product within thirty (30) days of your receipt of the replacement product.

# Suplemento de Garantía para México

Este Suplemento de Garantía se considera parte integrante de la Garantía Limitada de Lenovo y será efectivo única y exclusivamente para los productos distribuidos y comercializados dentro del Territorio de los Estados Unidos Mexicanos. En caso de conflicto, se aplicarán los términos de este Suplemento.

El comercializador responsable del producto es Lenovo México S de R L de CV y para efectos de esta garantía en la República Mexicana su domicilio es Paseo de Tamarindos No.400-A Piso 27 Arcos Torre Poniente, Bosques de Las Lomas, Delegación Miguel Hidalgo, C.P. 05120 México, D.F. En el caso de que se precise una reparación cubierta por la garantía o precise de partes, componentes, consumibles o accesorios diríjase a este domicilio.

Si no existiese ningún Centro de servicio autorizado en su ciudad, población o en un radio de 70 kilómetros de su ciudad o población, la garantía incluirá cualquier gasto de entrega razonable relacionado con el transporte del producto a su Centro de servicio autorizado más cercano. Por favor, llame al Centro de servicio autorizado más cercano para obtener las aprobaciones necesarias o la información relacionada con el envío del producto y la dirección de envío.

Esta garantía ampara todas las piezas de hardware del producto e incluye mano de obra.

El procedimiento para hacer efectiva la garantía consiste en la presentación del producto, acompañado de la póliza correspondiente, debidamente sellada por el establecimiento que lo vendió, o la factura, o recibo o comprobante, en el que consten los datos específicos del producto objeto de la compraventa.

Lenovo sólo pueden eximirse de hacer efectiva la garantía en los siguientes casos: a) Cuando el producto se hubiese utilizado en condiciones distintas a las normales. b) Cuando el producto no hubiese sido operado de acuerdo con el instructivo de uso que se le acompaña. c) Cuando el producto hubiese sido alterado o reparado por personas no autorizadas por el fabricante nacional, importador o comercializador responsable respectivo.

Todos los programas de software precargados en el equipo sólo tendrán una garantía de noventa (90) días por defectos de instalación desde la fecha de compra. Lenovo no es responsable de la información incluida en dichos programas de software y /o cualquier programa de software adicional instalado por Usted o instalado después de la compra del producto.

La garantía cubre la atención, revisión y corrección de errores, defectos o inconsistencias que impidan el desempeño normal de un equipo de cómputo en cuanto a su hardware y software. Los servicios no cubiertos por la garantía se cargarán al usuario final, previa obtención de una autorización.

Esta garantía tiene una duración de un año a partir del momento de la compra e incluye la mano de obra, por lo que en caso de aplicarse la garantía, esta no causara ningún gasto o costo para el cliente.

Centros de Servicios autorizados para hacer efectiva la garantía:

- Lenovo México con domicilio en Paseo de Tamarindos No.400-A Piso 27 Arcos, Torre Poniente, Bosques de Las Lomas, Delegación Miguel Hidalgo, C.P. 05120 México, D.F. Teléfono 01800- 083-4916, http://support.lenovo.com/es\_MX/product-service/service-provider/default.page
- Lenovo Monterrey con domicilio en Boulevard Escobedo No.316, Apodaca Technology Park, Apodaca, C.P. 66601, Nuevo León, México. Teléfono 01800- 083-4916, http://support.lenovo.com/es\_MX/product-service/service-provider/default.page

Importado por: Lenovo México S. de R.L. de C.V. Av. Santa Fe 505, Piso 15 Col. Cruz Manca Cuajimalpa, D.F., México C.P. 05349 Tel. (55) 5000 8500

# Appendix C. Electronic emission notices

The following information refers to:

- Lenovo Laser Wireless Mouse
- Lenovo Optical Mouse
- Lenovo ScrollPoint Mouse
- Lenovo USB Laser Mouse
- ThinkPad Bluetooth Laser Mouse
- ThinkPad Precision USB Mouse
- ThinkPad Precision Wireless Mouse
- ThinkPad USB Laser Mouse
- ThinkPad USB Travel Mouse

# **Federal Communications Commission Declaration of Conformity**

- Lenovo Laser Wireless Mouse 0A36188, 0A36189, 0A36193
- Lenovo Optical Mouse 06P4069
- Lenovo ScrollPoint Mouse 31P7405
- Lenovo USB Laser Mouse 41U3074
- ThinkPad Bluetooth Laser Mouse 41U5008
- ThinkPad Precision USB Mouse 0A36101, 0A36102, 0A36104, 0A36108
- ThinkPad Precision Wireless Mouse 0A36111, 0A36112, 0A36114, 0A36118
- ThinkPad USB Laser Mouse 57Y4635
- ThinkPad USB Travel Mouse 31P7410

ThinkPad Bluetooth Laser Mouse (FCC ID: EMJMMOBTC9LA)

Lenovo Laser Wireless Mouse - MORFFHL (FCC ID: EMJMMORFFHL)

**Dongle for Lenovo Laser Wireless Mouse and ThinkPad Precision Wireless Mouse** - MORFFHL-D (FCC ID: EMJDMORFFHL-D)

#### ThinkPad Precision Wireless Mouse - MORFGOO (FCC ID: EMJMMORFGOO)

This equipment has been tested and found to comply with the limits for a Class B digital device, pursuant to Part 15 of the FCC Rules. These limits are designed to provide reasonable protection against harmful interference in a residential installation. This equipment generates, uses, and can radiate radio frequency energy and, if not installed and used in accordance with the instructions, may cause harmful interference to radio communications. However, there is no guarantee that interference will not occur in a particular installation. If this equipment does cause harmful interference to radio or television reception, which can be determined by turning the equipment off and on, the user is encouraged to try to correct the interference by one or more of the following measures:

- Reorient or relocate the receiving antenna.
- Increase the separation between the equipment and receiver.
- Connect the equipment into an outlet on a circuit different from that to which the receiver is connected.
- Consult an authorized dealer or service representative for help.

Lenovo is not responsible for any radio or television interference caused by using other than specified or recommended cables and connectors or by unauthorized changes or modifications to this equipment. Unauthorized changes or modifications could void the user's authority to operate the equipment.

This device complies with Part 15 of the FCC Rules. Operation is subject to the following two conditions: (1) this device may not cause harmful interference, and (2) this device must accept any interference received, including interference that may cause undesired operation.

Responsible Party: Lenovo (United States) Incorporated 1009 Think Place - Building One Morrisville, NC 27560 Phone Number: 919-294-5900

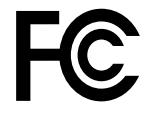

#### **RF Exposure Statement**

The radiated energy from the Lenovo Laser Wireless Mouse conforms to the FCC limit of the SAR (Specific Absorption Rate) requirement set forth in 47 CFR Part 2 section 1093.

#### Industry Canada Compliance Statement

CAN ICES-3(B)/NMB-3(B)

Canada - Industry Canada (IC)

ThinkPad Bluetooth Laser Mouse (IC ID: 4251A-MMOBTC9LA)

Lenovo Laser Wireless Mouse - MORFFHL (IC ID: 4251A-MMORFFHL)

**Dongle for Lenovo Laser Wireless Mouse and ThinkPad Precision Wireless Mouse** - MORFFHL-D (IC ID: 4251A-DMORFFHLD)

ThinkPad Precision Wireless Mouse - MORFGOO (IC ID: 4251A-MMORFGOO)

#### Industry Canada Class B Emission Compliance Statement

This Class B digital apparatus complies with Canadian ICES-003.

Avis de conformité à la réglementation d'Industrie Canada

Cet appareil numérique de la classe B est conforme à la norme NMB-003 du Canada.

This device complies with RSS-210 of the Industry Canada Rules.

Operation is subject to the following two conditions: (1)This device may not cause harmful interference, and (2) this device must accept any interference received, including interference that may cause undesired operation.

Ce dispositif est conforme à la norme CNR-210 d'Industrie Canada applicable aux appareils radio exempts de licence.

Son fonctionnement est sujet aux deux conditions suivantes : 1) le dispositif ne doit pas produire de brouillage préjudiciable, et 2) ce dispositif doit accepter tout brouillage reçu, y compris un brouillage susceptible de provoquer un fonctionnement indésirable.

#### Low Power License-Exempt Radio Communication Devices (RSS-210)

Operation is subject to the following two conditions: (1) this device may not cause interference, and (2) this device must accept any interference, including interference that may cause undesired operation of the device.

#### Permis d'émission à faible puissance - Cas des appareils de communications radio

L'utilisation de ce dispositif est autorisée seulement aux conditions suivantes : 1) il ne doit pas produire de brouillage, et 2) l'utilisateur du dispositif doit être prêt à accepter tout brouillage radioélectrique reçu, même si ce brouillage est susceptible de compromettre le fonctionnement du dispositif.

#### Exposure of humans to RF fields (RSS-102)

The Lenovo Laser Wireless Mouse and Dongle employ low gain integral antennas that do not emit RF field in excess of Health Canada limits for the general population; consult Safety Code 6, obtainable from Health Canada's Web site at http://www.hc-sc.gc.ca/.

The radiated energy from the Lenovo Laser Wireless Mouse and Dongle antennas conforms to the IC limit of the RF exposure requirement regarding IC RSS-102, Issue 2 clause 4.2.

#### Exposition des êtres humains aux champs radioélectriques (RF) (CNR-102)

La souris et le dongle utilisent des antennes intégrales à faible gain qui n'émettent pas un champ électromagnétique supérieur aux normes imposées par le Ministère de la santé canadien pour la population; consultez le Safety Code 6 sur le site Web du Ministère de la santé canadien à l'adresse http://www.hc-sc.gc.ca/.

L'énergie émise par les antennes du la souris et le dongle respecte la limite d'exposition aux radiofréquences telle que définie par Industrie Canada dans la clause 4.2 du document CNR-102.

#### EU-EMC Directive (2004/108/EC) EN 55022 class B Statement of Compliance

#### Deutschsprachiger EU Hinweis:

#### Hinweis für Geräte der Klasse B EU-Richtlinie zur Elektromagnetischen Verträglichkeit Dieses Produkt entspricht den Schutzanforderungen der EU-Richtlinie 2004/108/EG (früher 89/336/EWG) zur Angleichung der Rechtsvorschriften über die elektromagnetische Verträglichkeit in den El-Mitgliedestaaten

Angleichung der Rechtsvorschriften über die elektromagnetische Verträglichkeit in den EU-Mitgliedsstaaten und hält die Grenzwerte der EN 55022 Klasse B ein.

Um dieses sicherzustellen, sind die Geräte wie in den Handbüchern beschrieben zu installieren und zu betreiben. Des Weiteren dürfen auch nur von der Lenovo empfohlene Kabel angeschlossen werden. Lenovo übernimmt keine Verantwortung für die Einhaltung der Schutzanforderungen, wenn das Produkt ohne Zustimmung der Lenovo verändert bzw. wenn Erweiterungskomponenten von Fremdherstellern ohne Empfehlung der Lenovo gesteckt/eingebaut werden.

#### Deutschland:

#### Einhaltung des Gesetzes über die elektromagnetische Verträglichkeit von Betriebsmitteln

Dieses Produkt entspricht dem "Gesetz über die elektromagnetische Verträglichkeit von Betriebsmitteln" EMVG (früher "Gesetz über die elektromagnetische Verträglichkeit von Geräten"). Dies ist die Umsetzung der EU-Richtlinie 2004/108/EG (früher 89/336/EWG) in der Bundesrepublik Deutschland.

# Zulassungsbescheinigung laut dem Deutschen Gesetz über die elektromagnetische Verträglichkeit von Betriebsmitteln, EMVG vom 20. Juli 2007 (früher Gesetz über die elektromagnetische Verträglichkeit von Geräten), bzw. der EMV EG Richtlinie 2004/108/EC (früher 89/336/EWG), für Geräte der Klasse B.

Dieses Gerät ist berechtigt, in Übereinstimmung mit dem Deutschen EMVG das EG-Konformitätszeichen - CE - zu führen. Verantwortlich für die Konformitätserklärung nach Paragraf 5 des EMVG ist die Lenovo (Deutschland) GmbH, Gropiusplatz 10, D-70563 Stuttgart.

#### Informationen in Hinsicht EMVG Paragraf 4 Abs. (1) 4: Das Gerät erfüllt die Schutzanforderungen nach EN 55024 und EN 55022 Klasse B.

#### European Union - Compliance to the Electromagnetic Compatibility Directive

This product is in conformity with the protection requirements of EU Council Directive 2004/108/EC on the approximation of the laws of the Member States relating to electromagnetic compatibility. Lenovo cannot accept responsibility for any failure to satisfy the protection requirements resulting from a non-recommended modification of the product, including the installation of option cards from other manufacturers.

This product has been tested and found to comply with the limits for Class B Information Technology Equipment according to European Standard EN 55022. The limits for Class B equipment were derived for typical residential environments to provide reasonable protection against interference with licensed communication devices.

#### Avis de conformité à la directive de l'Union Européenne

Le présent produit satisfait aux exigences de protection énoncées dans la directive 2004/108/EC du Conseil concernant le rapprochement des législations des Etats membres relatives à la compatibilité électromagnétique.Lenovo décline toute responsabilité en cas de non-respect de cette directive résultant d'une modification non recommandée du produit, y compris l'ajout de cartes en option non Lenovo.

Ce produit respecte les limites des caractéristiques d'immunité des appareils de traitement de l'information définies par la classe B de la norme européenne EN 55022 (CISPR 22). La conformité aux spécifications de la classe B offre une garantie acceptable contre les perturbations avec les appareils de communication agréés, dans les zones résidentielles.

#### Unión Europea - Normativa EMC

Este producto satisface los requisitos de protección del Consejo de la UE, Directiva 2004/108/EC en lo que a la legislatura de los Estados Miembros sobre compatibilidad electromagnética se refiere.

Lenovo no puede aceptar responsabilidad alguna si este producto deja de satisfacer dichos requisitos de protección como resultado de una modificación no recomendada del producto, incluyendo el ajuste de tarjetas de opción que no sean Lenovo.

Este producto ha sido probado y satisface los límites para Equipos Informáticos Clase B de conformidad con el Estándar Europeo EN 55022. Los límites para los equipos de Clase B se han establecido para entornos residenciales típicos a fin de proporcionar una protección razonable contra las interferencias con dispositivos de comunicación licenciados.

#### Unione Europea - Directiva EMC (Conformidad électromagnética)

Questo prodotto è conforme alle normative di protezione ai sensi della Direttiva del Consiglio dell'Unione Europea 2004/108/EC sull'armonizzazione legislativa degli stati membri in materia di compatibilità elettromagnetica. Lenovo non accetta responsabilità alcuna per la mancata conformità alle normative di protezione dovuta a modifiche non consigliate al prodotto, compresa l'installazione di schede e componenti di marca diversa da Lenovo.

Le prove effettuate sul presente prodotto hanno accertato che esso rientra nei limiti stabiliti per le apparecchiature di informatica Classe B ai sensi del Norma Europea EN 55022. I limiti delle apparecchiature della Classe B sono stati stabiliti al fine di fornire ragionevole protezione da interferenze mediante dispositivi di comunicazione in concessione in ambienti residenziali tipici.

#### Japan VCCI Class B compliance statement

```
この装置は, クラスB情報技術装置です。 この装置は,家庭環境で使用することを目的としていますが, この装置がラジオやテレビジョン受信機に近接して使用されると, 受信障害を引き起こすことがあります。
取扱説明書に従って正しい取り扱いをして下さい。 VCCI-B
```

#### Korea Class B compliance statement

```
B급 기기(가정용 방송통신기자재)
이 기기는 가정용(B급) 전자파적합기기로서 주로 가정에서 사용하는
것을 목적으로 하며, 모든 지역에서 사용할 수 있습니다
```

#### Notice for users in Korea

#### For model: MOBT9CL, MORFFHL, MORFFHL-D

Note that this device has been certified for residential use and may be used in any environment.

해당 무선설비는 전파혼신 가능성이 있으므로 인명안전과 관련된 서비스는 할 수 없습니다

#### Lenovo product service information for Taiwan

台灣 Lenovo 産品服務資訊如下: 荷蘭商聯想股份有限公司台灣分公司 台北市內湖區堤頂大道二段89號5樓 服務電話: 0800-000-702

Ukraine Compliance Mark - For Lenovo Optical Mouse and ThinkPad Precision USB Mouse

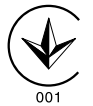

**Eurasian compliance mark** - For Lenovo Laser Wireless Mouse, Lenovo Optical Mouse, Lenovo USB Laser Mouse, ThinkPad Bluetooth Laser Mouse, ThinkPad Precision USB Mouse, and ThinkPad USB Travel Mouse

# EHE

#### Europe - EU Declaration of Conformity for ThinkPad Bluetooth Laser Mouse

# CE

Products intended for sale within the European Union are marked with the Conformité Européenne (CE) Marking, which indicates compliance with the applicable Directives and European Norms, and amendments, identified below.

Hereby, **Lenovo (Singapore) Pte. Ltd.**, declares that this **ThinkPad Bluetooth Laser Mouse** is in compliance with the essential requirements and other relevant provisions of Directive 1999/5/EC.

**Lenovo (Singapore) Pte. Ltd.** tímto prohlašuje, že tento **ThinkPad Bluetooth Laser Mouse** je ve shodě se základními požadavky a dalšími příslušnými ustanoveními směrnice 1999/5/ES.

Undertegnede **Lenovo (Singapore) Pte. Ltd.** erklærer herved, at følgende udstyr **ThinkPad Bluetooth Laser Mouse** overholder de væsentlige krav og øvrige relevante krav i direktiv 1999/5/EF.

Hiermit erklärt **Lenovo (Singapore) Pte. Ltd.**, dass sich das Gerät **ThinkPad Bluetooth Laser Mouse** in Übereinstimmung mit den grundlegenden Anforderungen und den übrigen einschlägigen Bestimmungen der Richtlinie 1999/5/EG befindet.

Käesolevaga kinnitab Lenovo (Singapore) Pte. Ltd. seadme ThinkPad Bluetooth Laser Mouse vastavust direktiivi 1999/5/EÜ põhinõuetele ja nimetatud direktiivist tulenevatele teistele asjakohastele sätetele.Richtlinie 1999/5/EG befindet.

Por medio de la presente **Lenovo (Singapore) Pte. Ltd.** declara que el **ThinkPad Bluetooth Laser Mouse** cumple con los requisitos esenciales y cualesquiera otras disposiciones aplicables o exigibles de la Directiva 1999/5/CE.

ΜΕ ΤΗΝ ΠΑΡΟΥΣΑ Lenovo (Singapore) Pte. Ltd. ΔΗΛΩΝΕΙ ΟΤΙ ThinkPad Bluetooth Laser Mouse ΣΥΜΜΟΡΦΩΝΕΤΑΙ ΠΡΟΣ ΤΙΣ ΟΥΣΙΩΔΕΙΣ ΑΠΑΙΤΗΣΕΙΣ ΚΑΙ ΤΙΣ ΛΟΙΠΕΣ ΣΧΕΤΙΚΕΣ ΔΙΑΤΑΞΕΙΣ ΤΗΣ ΟΔΗΓΙΑΣ 1999/5/ΕΚ.

Par la présente **Lenovo (Singapore) Pte. Ltd.** déclare que l'appareil **ThinkPad Bluetooth Laser Mouse** est conforme aux exigences essentielles et aux autres dispositions pertinentes de la directive 1999/5/CE.

Con la presente **Lenovo (Singapore) Pte. Ltd.** dichiara che questo **ThinkPad Bluetooth Laser Mouse** è conforme ai requisiti essenziali ed alle altre disposizioni pertinenti stabilite dalla direttiva 1999/5/CE.

Ar šo Lenovo (Singapore) Pte. Ltd. deklarē, ka ThinkPad Bluetooth

Laser Mouse atbilst Direktīvas 1999/5/EK būtiskajām prasībām un

citiem ar to saistītajiem noteikumiem.

Šiuo **Lenovo (Singapore) Pte. Ltd.** deklaruoja, kad šis **ThinkPad Bluetooth Laser Mouse** atitinka esminius reikalavimus ir kitas 1999/5/EB Direktyvos nuostatas. Hierbij verklaart **Lenovo (Singapore) Pte. Ltd.** dat het toestel **ThinkPad Bluetooth Laser Mouse** in overeenstemming is met de essentiële eisen en de andere relevante bepalingen van richtlijn 1999/5/EG.

Hawnhekk, **Lenovo (Singapore) Pte. Ltd.,** jiddikjara li dan **ThinkPad Bluetooth Laser Mouse** jikkonforma mal-ħtiġijiet essenzjali u ma provvedimenti oħrajn relevanti li hemm fid-Dirrettiva 1999/5/EC.

Alulírott, **Lenovo (Singapore) Pte. Ltd.** nyilatkozom, hogy a **ThinkPad Bluetooth Laser Mouse** megfelel a vonatkozó alapvető követelményeknek és az 1999/5/EC irányelv egyéb előírásainak.

Niniejszym Lenovo (Singapore) Pte. Ltd. oświadcza, że ThinkPad

**Bluetooth Laser Mouse** jest zgodny z zasadniczymi wymogami oraz pozostałymi stosownymi postanowieniami Dyrektywy 1999/5/EC.

Lenovo (Singapore) Pte. Ltd. declara que este ThinkPad Bluetooth Laser Mouse está conforme com os requisitos essenciais e outras disposições da Directiva 1999/5/CE.

Lenovo (Singapore) Pte. Ltd. izjavlja, da je ta ThinkPad Bluetooth Laser Mouse v skladu z bistvenimi zahtevami in ostalimi relevantnimi določili direktive 1999/5/ES.

Lenovo (Singapore) Pte. Ltd. týmto vyhlasuje, že ThinkPad Bluetooth Laser Mouse spĺňa základné požiadavky a všetky príslušné

ustanovenia Smernice 1999/5/ES.

Lenovo (Singapore) Pte. Ltd. vakuuttaa täten että ThinkPad Bluetooth Laser Mouse tyyppinen laite on direktiivin 1999/5/EY oleellisten vaatimusten ja sitä koskevien direktiivin muiden ehtojen mukainen.

Härmed intygar **Lenovo (Singapore) Pte. Ltd.** att denna **ThinkPad Bluetooth Laser Mouse** står I överensstämmelse med de väsentliga egenskapskrav och övriga relevanta bestämmelser som framgår av

Hér með lýsir **Lenovo (Singapore) Pte. Ltd.** yfir því að **ThinkPad Bluetooth Laser Mouse** er í samræmi við grunnkröfur og aðrar kröfur, sem gerðar eru í tilskipun 1999/5/EC.

**Lenovo (Singapore) Pte. Ltd.** erklærer herved at utstyret **ThinkPad Bluetooth Laser Mouse** er i samsvar med de grunnleggende krav og øvrige relevante krav i direktiv 1999/5/EF.

lenovo

Lenovo (Singapore) Pte. Ltd. 151 Lorong Chuan, #02-01, New Tech Park, Singapore, 556741 (Tel - 65-6827-1000 & Fax- 65-6827-1100)

#### **EC Declaration of Conformity**

For: ThinkPad Bluetooth Laser Mouse P/N: MOBTC9LA, 0A36133, 0A36407, 03X6379,

We, Lenovo (Singapore) Pte Ltd., declare under sole responsibility that the above products, manufactured by:

Lenovo (Singapore) Pte. Ltd. 151 Lorong Chuan, #02-01, New Tech Park, Singapore, 556741

to which this declaration relates, is in conformity with the requirements of the following EC Directives:

- Council Directive 2004/108/EC on the approximation of the laws of the Member States relating to electromagnetic compatibility.
- Council Directive 1995/5/EC of the European Parliament and of the council on radio equipment and telecommunications terminal equipment.
- Council Directive 2006/95/EC on the harmonization of the laws of the member states relating to electronic equipment designed for use within certain voltage limits.

Conformity with these Directives has been assessed for this product by demonstrating compliance to the following harmonized standards and/or regulations:

EN 55022: 2010 (Class B) EN 55024: 2010 EN 60950-1:2006 +A11: 2009 EN 300 328 V1.7.1 (2006-10) EN 301 489-1 V1.8.1 (2008-04) EN 301 489-17 V2.2.1 (2009-05) EN 60825-1: 2007 EN 50371: 2002

Date: 28 May Signed: Damian Glendinning Director

Last two digits of the year in which the CE marking was affixed: 12

Place of issue: Lenovo (Singapore) Pte. Ltd.

European Contact for regulatory topics only: Lenovo, Digital Park, Einsteinova 21, 851 01 Bratislava, Slovakia Tel: +421 2 6868 3018 Fax: +421 2 6868 8031

Page 1 of 1

#### Chile - ThinkPad Bluetooth Laser Mouse

SUBTEL: 2890/DFRS04709/F-50

#### India - ThinkPad Bluetooth Laser Mouse

ETA CERTIFICATE NO.1882/2012/WRLO

#### Indonesia - ThinkPad Bluetooth Laser Mouse

24000/SDPPI/2012 3876

#### Israel - ThinkPad Bluetooth Laser Mouse

MOC: 51-15173

#### Japan - ThinkPad Bluetooth Laser Mouse

ThinkPad Bluetooth Laser Mouse を日本国内でご使用になる際の注意

#### 本製品が装備する無線装置は電波法に基づき技術基準認証を取得している機器です。

マウス 認証製品名: MOBTC9LA 認証申請者名: Primax Electronics Ltd. 認証番号: 07215279/AA/00

電波干渉についての注意

この機器の使用周波数帯では、電子レンジ等の産業・科学・医療用機器のほか工場の製造ライン等で使 用されている移動体識別用の構内無線局(免許を要する無線局)及び特定小電力無線局(免許を要しな い無線局)が運用されています。 1 この機器を使用する前に、近くで移動体識別用の構内無線局及び特定小電力無線局が運用されてい ないことを確認して下さい。 2 万一、この機器から移動体識別用の構内無線局に対して電波干渉の事例が発生した場合には、速や かに使用周波数を変更するか又は電波の発射を停止した上、下記連絡先にご連絡頂き、混信回避のため の処置等(例えば、パーティションの設置など)についてご相談して下さい。 3 その他、この機器から移動体識別用の特定小電力無線局に対して電波干渉の事例が発生した場合な ど何かお困りのことが起きたときは、次の連絡先へお問い合わせ下さい。

連絡先: スマートセンター スマートセンターのご利用方法は、次のホームページでご確認頂けます。 http://www.ibm.com/jp/pc/support/contact/smartctr/

この無線装置が、2.4GHz周波数帯(2400MHz~ 2483.5MHz)を使用する直接拡散変調方式の無線設備で、干 渉距離が約10mであることを意味しています。

以上の内容は、「社団法人 電波産業界」ARIB STD-T66の趣旨に基づくものです。

Certificate number: 005-100065

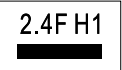

#### South Africa - ThinkPad Bluetooth Laser Mouse

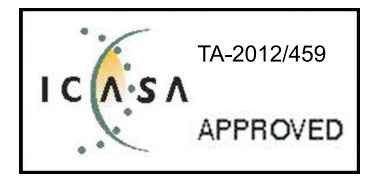

#### ThinkPad Bluetooth Laser Mouse Taiwan NCC ID:

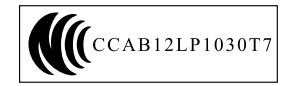

#### **Singapore IDA Certificate**

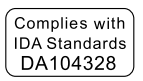

#### Brazil -ThinkPad Bluetooth Laser Mouse

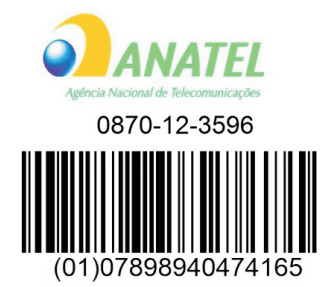

#### Europe - EU Declaration of Conformity for Lenovo Laser Wireless Mouse

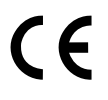

Products intended for sale within the European Union are marked with the Conformité Européenne (CE) Marking, which indicates compliance with the applicable Directives and European Norms, and amendments, identified below.

Hereby, **Lenovo (Singapore) Pte. Ltd.**, declares that this **Lenovo Laser Wireless Mouse** is in compliance with the essential requirements and other relavant provisions of Directive 1999/5/EC.

Lenovo (Singapore) Pte. Ltd. tímto prohlašuje, že tento Lenovo Laser Wireless Mouse je ve shodě se základními požadavky a dalšími příslušnými ustanoveními směrnice 1999/5/ES.

Undertegnede **Lenovo (Singapore) Pte. Ltd.** erklærer herved, at følgende udstyr **Lenovo Laser Wireless Mouse** overholder de væsentlige krav og øvrige relevante krav i direktiv 1999/5/EF.

Käesolevaga kinnitab **Lenovo (Singapore) Pte. Ltd.** seadme **Lenovo Laser Wireless Mouse** vastavust direktiivi 1999/5/EÜ põhinõuetele ja nimetatud direktiivist tulenevatele teistele asjakohastele sätetele.Richtlinie 1999/5/EG befindet. Lenovo (Singapore) Pte. Ltd. vakuuttaa täten että Lenovo Laser Wireless Mouse tyyppinen laite on direktiivin 1999/5/EY oleellisten vaatimusten ja sitä koskevien direktiivin muiden ehtojen mukainen.

ΜΕ ΤΗΝ ΠΑΡΟΥΣΑ Lenovo (Singapore) Pte. Ltd. ΔΗΛΩΝΕΙ ΟΤΙ Lenovo Laser Wireless Mouse ΣΥΜΜΟΡΦΩΝΕΤΑΙ ΠΡΟΣ ΤΙΣ ΟΥΣΙΩΔΕΙΣ ΑΠΑΙΤΗΣΕΙΣ ΚΑΙ ΤΙΣ ΛΟΙΠΕΣ ΣΧΕΤΙΚΕΣ ΔΙΑΤΑΞΕΙΣ ΤΗΣ ΟΔΗΓΙΑΣ 1999/5/ΕΚ.

Hiermit erklärt Lenovo (Singapore) Pte. Ltd., dass sich das Gerät Lenovo Laser Wireless Mouse in Übereinstimmung mit den grundlegenden Anforderungen und den übrigen einschlägigen Bestimmungen der Richtlinie 1999/5/EG befindet.

Alulírott, Lenovo (Singapore) Pte. Ltd. nyilatkozom, hogy a Lenovo Laser Wireless Mouse megfelel a vonatkozó alapvető követelményeknek és az 1999/5/EC irányelv egyéb előírásainak.

Hér með lýsir **Lenovo (Singapore) Pte. Ltd.** yfir því að **Lenovo Laser Wireless Mouse** er í samræmi við grunnkröfur og aðrar kröfur, sem gerðar eru í tilskipun 1999/5/EC.

Con la presente **Lenovo (Singapore) Pte. Ltd.** dichiara che questo **Lenovo Laser Wireless Mouse** è conforme ai requisiti essenziali ed alle altre disposizioni pertinenti stabilite dalla direttiva 1999/5/CE.

Šiuo **Lenovo (Singapore) Pte. Ltd.** deklaruoja, kad šis **Lenovo Laser Wireless Mouse** atitinka esminius reikalavimus ir kitas 1999/5/EB Direktyvos nuostatas.

Ar šo Lenovo (Singapore) Pte. Ltd. deklarē, ka Lenovo Laser Wireless Mouse

atbilst Direktīvas 1999/5/EK būtiskajām prasībām un citiem ar to saistītajiem

noteikumiem.

Hawnhekk, **Lenovo (Singapore) Pte. Ltd.,** jiddikjara li dan **Lenovo Laser Wireless Mouse** jikkonforma mal-ħtiġijiet essenzjali u ma provvedimenti oħrajn relevanti li hemm fid-Dirrettiva 1999/5/EC.

Hierbij verklaart **Lenovo (Singapore) Pte. Ltd.** dat het toestel **Lenovo Laser Wireless Mouse** in overeenstemming is met de essentiële eisen en de andere relevante bepalingen van richtlijn 1999/5/EG.

Lenovo (Singapore) Pte. Ltd. erklærer herved at utstyret Lenovo Laser Wireless Mouse er i samsvar med de grunnleggende krav og øvrige relevante krav I direktiv 1999/5/EF.

Niniejszym Lenovo (Singapore) Pte. Ltd. oświadcza, ze Lenovo Laser Wireless Mouse jest zgodny z zasadniczymi wymogami oraz pozostalymi stosownymi postanowieniami Dyrektywy 1999/5/EC.

**Lenovo (Singapore) Pte. Ltd.** týmto vyhlasuje, že **Lenovo Laser Wireless Mouse** spĺňa základné požiadavky a všetky príslušné ustanovenia Smernice 1999/5/ES.

Lenovo (Singapore) Pte. Ltd. izjavlja, da je ta Lenovo Laser Wireless Mouse v skladu z bistvenimi zahtevami in ostalimi relevantnimi določili direktive 1999/5/ES.

Por medio de la presente **Lenovo (Singapore) Pte. Ltd.** declara que el **Lenovo Laser Wireless Mouse** cumple con los requisitos esenciales y cualesquiera otras disposiciones aplicables o exigibles de la Directiva 1999/5/CE.

Härmed intygar **Lenovo (Singapore) Pte. Ltd.** att denna **Lenovo Laser Wireless Mouse** står I överensstämmelse med de väsentliga egenskapskrav och övriga relevanta bestämmelser som framgår av direktiv 1999/5/EG.

**Lenovo (Singapore) Pte. Ltd.** declara que este **Lenovo Laser Wireless Mouse** está conforme com os requisitos essenciais e outras disposições da Directiva 1999/5/CE.

Par la présente **Lenovo (Singapore) Pte. Ltd.** déclare que l'appareil **Lenovo Laser Wireless Mouse** est conforme aux exigences essentielles et aux autres dispositions pertinentes de la directive 1999/5/CE.

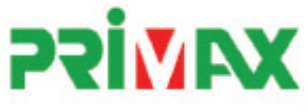

# EC Declaration of Conformance

Product: Lenovo Ultraslim Wireless Plus Keyboard, Mouse & Dongle

Models:

| Product Name      | Model     | P/N                      |
|-------------------|-----------|--------------------------|
| Wireless Keyboard | KBRF3971  | Refer to attachment page |
| Wireless Mouse    | MORFFHL   | 0B58509                  |
| Wireless Dongle   | MORFFHL-D | 0B58510                  |

Trade Name: Lenovo

We, Primax Electronics Ltd., declare under sole responsibility that the above products, manufactured by:

Primax Electronics Ltd. No. 669,Ruey Kuang Road, Neihu ,Taipei Taiwan Phone: 886(2)2798 9008 Fax: 886(2) 8797 1565

to which this declaration relates, is in conformity with the requirements of the following EC Directives:

- Council Directive 1999/5/EC of the European Parliament and of the council on radio equipment and telecommunications terminal equipment.
- Council Directive 2006/95/EC on the harmonization of the laws of the Member States relating to electronic
  equipment designed for use within certain voltage limits.
- Council Directive 2004/108/EC on the approximation of the laws of the member states relating to Electromagnetic Compatibility
- Council Directive 2011/65/EU of the European Parliament and of the council on the restriction of the use of certain hazardous substances in electrical and electronic equipment

Conformity with these Directives has been assessed for this product by demonstrating compliance to the following harmonized standards:

EN 300 440-1 V1.4.1 (2008-05) EN 300 440-2 V1.4.1 (2010-08) EN 301 489-1 V1.8.1 (2008-04) EN 301 489-3 V1.4.1 (2002-08) EN 50371: 2002 EN 60950-1:2006 +A11:2009 +A1:2010 +A12:2012, EN 60825-1:2007 EN 50581:2012

Date: 2012/12/21 Signed: C.T. Huang, Director Compliance Departmen

Last two digits of the year in which the CE marking was affixed: 12

Place of Issue: Taiwan Date: December 21, 2012 Ref No: CE\_DoC\_13-002

#### Japan - Lenovo Laser Wireless Mouse and the dongle

```
Lenovo Laser Wireless Mouse を日本国内でご使用になる際の注意
本製品が装備する無線装置は電波法に基づき技術基準認証を取得している機器です。
無線マウス
認証製品名:
        MORFFHL
認証申請者名: Primax Electronics Ltd.
認証番号:
         005WWCA0528
レシーバ
認証製品名:
         MORFFHL-D
認証申請者名: Primax Electronics Ltd.
認証番号:
         005WWCA0529
電波干渉についての注意
この機器の使用周波数帯では、電子レンジ等の産業・科学・医療用機器のほか工場の製造ライン等で使
用されている移動体識別用の構内無線局(免許を要する無線局)及び特定小電力無線局(免許を要しな
い無線局)が運用されています。
1 この機器を使用する前に、近くで移動体識別用の構内無線局及び特定小電力無線局が運用されてい
ないことを確認して下さい。
```

2 万一、この機器から移動体識別用の構内無線局に対して電波干渉の事例が発生した場合には、速やかに使用周波数を変更するか又は電波の発射を停止した上、下記連絡先にご連絡頂き、混信回避のための処置等(例えば、パーティションの設置など)についてご相談して下さい。

3 その他、この機器から移動体識別用の特定小電力無線局に対して電波干渉の事例が発生した場合な ど何かお困りのことが起きたときは、次の連絡先へお問い合わせ下さい。

```
連絡先: スマートセンター
スマートセンターのご利用方法は、次のホームページでご確認頂けます。
http://www.ibm.com/jp/pc/support/contact/smartctr/
```

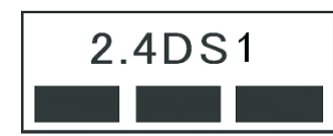

**この**無線装置が、2.4GHz**周波数帯(2400M**Hz~ 2483.5MHz)を使用する直接拡散変調方式の無線設備で、干 渉距離が約10mであることを意味しています。

以上の内容は、「社団法人 電波産業界」ARIB STD-T66の趣旨に基づくものです。

#### Taiwan

```
低功率電波輻射性電機管理辦法
第十二條
經型式認證合格之低功率射頻電機,非經許可,公司、商號或使用者均不
得擅自變更頻率、加大功率或變更原設計之特性及功能。
第十四條
低功率射頻電機之使用不得影響飛航安全及干擾合法通信;經發現有干擾
現象時,應立即停用,並改善至無干擾時方得繼續使用。
前項合法通信,指依電信法規定作業之無線電通信。
低功率射頻電機須忍受合法通信或工業、科學及醫療用電波輻射性電機設
備之干擾。
```

#### Lenovo Laser Wireless Mouse Taiwan NCC ID

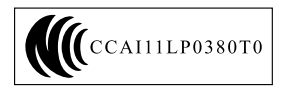

#### Dongle for Lenovo Laser Wireless Mouse Taiwan NCC ID

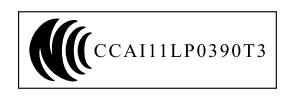

#### Singapore IDA Certificate

| Complies with |
|---------------|
| IDA Standards |
| DA104328      |

#### **Brazil - Lenovo Laser Wireless Mouse**

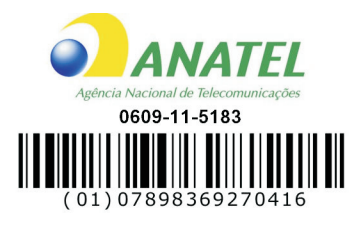

#### Brazil - Dongle for Lenovo Laser Wireless Mouse

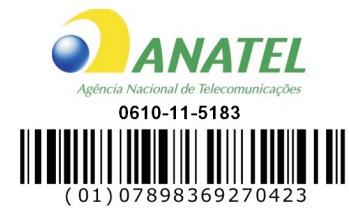

#### For model: MORFFHL and MORFFHL-D

| Portuguese | Este equipamento opera em caráter secundário, isto é, não tem direito a proteção contra<br>interferência prejudicial, mesmo de estações do mesmo tipo, e não pode causar interferência<br>a sistemas operando em caráter primário.        |  |
|------------|----------------------------------------------------------------------------------------------------|--|
| English    | This equipment is a secondary type device, that is, it is not protected against harmful interference, even if the interference is caused by a device of the same type, and it also cannot cause any interference to primary type devices. |  |

#### India - Lenovo Laser Wireless Mouse

ETA-1073/2011/WRLO

India - Dongle for Lenovo Laser Wireless Mouse

ETA-1072/2011/WRLO

Indonesia - Lenovo Laser Wireless Mouse

| 19099/SDPPI/2011 |  |  |  |  |
|------------------|--|--|--|--|
| 2029             |  |  |  |  |

#### Indonesia - Dongle for Lenovo Laser Wireless Mouse

| 19100/SDPPI/2011 |  |  |  |  |
|------------------|--|--|--|--|
| 2029             |  |  |  |  |

#### Mexico

Mouse inalambrico modelo MORFFHL COFETEL: RCPLEMO11-0187

**Dispositivo de aceso inalambrico MORFFHL-D** COFETEL: RCPLEMO11-0188

#### Mexico regulatory notice

**Advertencia**: En Mexico la operación de este equipo está sujeta a las siguientes dos condiciones: (1) es posible que este equipo o dispositivo no cause interferencia perjudicial y (2) este equipo o dispositivo debe aceptar cualquier interferencia, incluyendo la que pueda causar su operación no deseada.

#### South Africa - Lenovo Laser Wireless Mouse

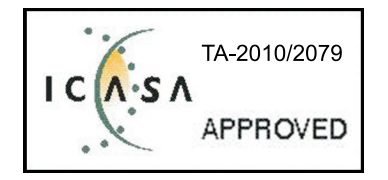

#### South Africa - Dongle for Lenovo Laser Wireless Mouse

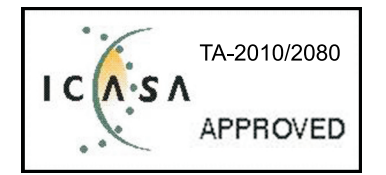

#### Notice for users in Thailand

For models: Lenovo Laser Wireless Mouse (MORFFHL), and Dongle for Lenovo Laser Wireless Mouse (MORFFHL-D)

This wireless communication equipment has the electromagnetic field strength in compliance with the Safety Standard for the Use of Wireless Communication Devices on Human Health announced by the National Telecommunications Commission.

" เครื่องโทรคมนาคมและอุปกรณ์นี้ มีความสอดคล้องตามข้อกำหนดของ กทช."

#### Notice for users in the United Arab Emirates

For models: Lenovo Laser Wireless Mouse (MORFFHL), and Dongle for Lenovo Laser Wireless Mouse (MORFFHL-D)

Telecommunications Regulatory Authority (TRA) approved

#### For model MORFFHL:

TRA REGISTERED No. ER0062911/11 DEALER No. DA0042866/10

For model MORFFHL-D:

TRA REGISTERED No. ER0062912/11 DEALER No. DA0042866/10

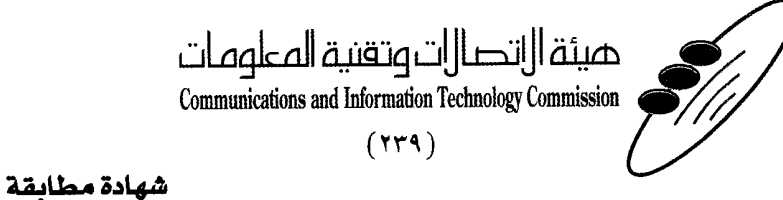

هيئة التصالات وتقنية المعلومات Communications and Information Technology Commission ۱۳٤۰٤ / ف ط قم 1550/. 1/10 www.citc.gov.sa

# **Conformity Certificate**

رقم الشهادة: ۲۰۱٤۰۰۱٤٤۰۷

#### Certificate No: 20140514407

58

| Applicant Inf                             | ormation                                        |                                       |                            | معلومات مقدم الطلب                  |  |
|-------------------------------------------|-------------------------------------------------|---------------------------------------|----------------------------|-------------------------------------|--|
| Applicant:                                | Lenovo Information Product (Shenzhen) Co., Ltd. |                                       |                            | اسم المقدم:                         |  |
| Order<br>Date:                            | 04/04/2014                                      |                                       | تاريخ الطلب:               |                                     |  |
|                                           | P.O.B                                           | بريد الكتروني/E-Mail صندوق البريد/BOX |                            |                                     |  |
| Contact                                   | BVCPS Taoyuan Branch, No., 19, Hwa Ya           |                                       |                            | بيانات                              |  |
|                                           | 2nd Rd, Wen Hwa Tsuen, Kweishan,                |                                       | silvia.huang@tw.bureauveri | الاتصال: tas.com                    |  |
|                                           | Taoyuan, Taiwan R.O.C. 333                      |                                       |                            |                                     |  |
| Device Deta                               | ils a                                           |                                       |                            | بيالات الجهاز.                      |  |
| Product Name:                             |                                                 | Lenovo Wireless Mouse                 |                            | اسم المنتج:                         |  |
| Product Mod                               | del:                                            | MORFFHL                               |                            | موديل المنتج:                       |  |
| Manufacturer:                             |                                                 | Dongguan Primax Electronic &          |                            | المصنع:                             |  |
|                                           |                                                 | Telecommunication Product Ltd.        |                            | -                                   |  |
| Additional Details                        |                                                 |                                       |                            | مطومات إضافية                       |  |
| Operating Frequency<br>Range:             |                                                 | 2400-2483.5 MHz                       |                            | الترددات المستخدمة:                 |  |
| Maximum Output Power<br>allowed (EIRP):   |                                                 | 1 mW                                  |                            | طاقة الخرج القصوى<br>المسموحة:      |  |
| Certificate Details                       |                                                 |                                       |                            | بياتات الشهادة                      |  |
| Issue Date:                               |                                                 | 14/05/2014                            |                            | تاريخ الإصدار:                      |  |
| Validity Period:                          |                                                 | One Year                              |                            | مدة الصلاحية:                       |  |
| Device com<br>CITC techni<br>Specificatio | ply with<br>cal<br>n No.:                       | مواصفة Ri054<br>.:                    |                            | الجهاز مطابق لمواصفة<br>الهيئة رقم: |  |
| Additional<br>Requiremen                  | ıt                                              | -                                     |                            | متطلبات<br>إضافية                   |  |

بناءً على نظام الاتصالات الصادر بالمرسوم الملكي ذي الرقم (م/١٢) والتاريخ ١٤٢٢/٠٣/١٢ هو لائحته التنفيذية، وبموجب تنظيم هيئة الاتصالات وتقنية المعلومات بقرار مجلس الوزراء رقم (٧٤) والتاريخ ١٤٢٢/٠٣/٠٥ ه، فقد أصدرت الهيئة هذه الوثيقة بخصوص مطابقة الجهاز المسار إليه أعلاه. علماً بأن هذه الوثيقة لا تعتبر موافقة على فسح الأجهزة المشار إليها أعلاه أو الترخيص باستخدامها، بل هي شهادة مطابقة للمواصفات الفنية العمول بها بالهيئة. كما أن هذه الشهادة قد صدرت عن الهيئة بناءً على المعلومات المتاحة لها والتي وفرتها الجهة المستوردة أو المصنعة وقت صدور هذه الشهادة، ولا بالهيئة. كما أن هذه الشهادة قد صدرت عن الهيئة بناءً على المعلومات المتاحة لها والتي وفرتها الجهة المستوردة أو المصنعة وقت صدور هذه الشهادة، ولا يجوز استخدام أو حيازة الأجهزة أو المتاجرة بها بصورة تخالف أحكام وأنظمة هيئة الاتصالات وتقنية المعلومات و الأنظمة الأخرى ذات العلاقة المعول بها في الملكة، وتتحمل الجهة المتاجرة بها بصورة تخالف أحكام وأنظمة هيئة الاتصالات وتقنية المعلومات و الأنظمة الأخرى ذات العلاقة المعول بها في الملكة، وتتحمل الجهزة أو المتاجرة بها بصورة تخالف أحكام وأنظمة هيئة الاتصالات وتقنية المعلومات و الأنظمة الأخرى ذات العلاقة المعول بها في الملكة، وتتحمل الجهة المستوردة أو المصنعة وحدها المسئولية عن أية أضرار أو إصابات قد تنشأ عن حيازة أو استخدام هذه الأجهزة أو الما الملكة، وتتحمل الجهة المستوردة أو المصنعة وحدها المسئولية عن أية أضرار أو إصابات قد تنشأ عن حيازة أو استخدام هذه الأجهزة أو الما المون الأجهزة مصنعة خارج الملكة فإنه يجب التقدم إلى الهيئة من قبل المستورد بطلب لفسح الأخرى ذات العلاقة العمول الما ذا لجمركية.

#### Saudi Arabia - Dongle for Lenovo Laser Wireless Mouse

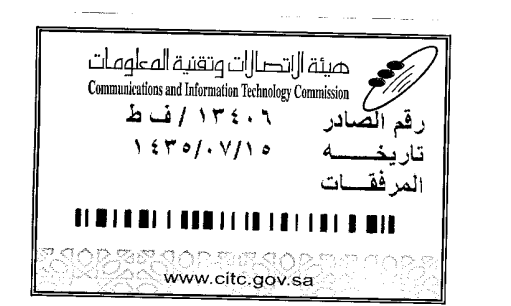

هيئة التصالت وتقنية المعلومات **Communications and Information Technology Commission** (179)

شهادة مطابقة

### **Conformity Certificate**

Certificate No: 20140514408

رقم الشهادة: ۲۰۱٤،۰۰۱٤،۲۰۱

المنافذ الجمركية.

| معلومات مقدم الطلبي                          |                                                                                                    |                                                                |                            |                                          |                                                                                                    |  |
|----------------------------------------------|----------------------------------------------------------------------------------------------------|----------------------------------------------------------------|----------------------------|------------------------------------------|----------------------------------------------------------------------------------------------------|--|
| Applicant:                                   | Lenovo Information Product (Shenzhen) Co., Ltd.                                                                 |                                                                |                            | اسم المقدم:                              |                                                                                                    |  |
| Order<br>Date:                               | 04/04/2014                                                                                                    |                                                                |                            | تاريخ الطلب:                             |                                                                                                    |  |
| P.O.B<br>Contact BVCPS Taoyuan               |                                                                                                    | BOX/بريد الكتروني البريد E-Mail/بريد n Branch, No., 19, Hwa Ya |                            |                                          |                                                                                                    |  |
|                                              |                                                                                                    |                                                                |                            |                                          | بيانات                                                                                                    |  |
| Info:                                        | 2nd Rd, Wen                                                                                                    | Hwa Tsuen, Kweishan,                                           | silvia.huang@tw.bureauveri | tas.com                                  | الاتصال:                                                                                                    |  |
|                                              | Taoyuan,                                                                                                    | Talwall R.O.C. 555                                             |                            |                                          | بر المراجع ( المراجع ( المراجع ( المراجع ( المراجع ( المراجع ( المراجع ( المراجع ( المراجع ( المراجع ( المراجع |  |
| Device Detai                                 | IS which is a second second second second second second second second second second second second second second |                                                                |                            | a an an an an an an an an an an an an an | ببانات الجهاز .                                                                                                |  |
| Product Name:                                |                                                                                                    | Lenovo Wireless Dongle                                         |                            |                                          | اسم المنتج:                                                                                                    |  |
| Product Model:                               |                                                                                                    | MORFFHL-D                                                      |                            |                                          | موديل المنتج:                                                                                                  |  |
| Manufacturer:                                |                                                                                                    | Dongguan Primax Electronic &<br>Telecommunication Product Ltd. |                            |                                          | المصنع:                                                                                                    |  |
| Additional Details                           |                                                                                                    |                                                                |                            | معلومات إضافية                           |                                                                                                    |  |
| Operating Frequency<br>Range:                |                                                                                                    | 2400-2483.5 MHz                                                |                            | خدمة:                                    | الترددات المستخدمة:                                                                                            |  |
| Maximum O<br>allowed (EIR                    | aximum Output Power<br>owed (EIRP):                                                                             |                                                                | ىيوى 1 mW                  |                                          | طاقة الخرج القد<br>المسموحة:                                                                                   |  |
| Certificate Details                          |                                                                                                    |                                                                |                            |                                          | بياتات الشهادة                                                                                                 |  |
| Issue Date:                                  |                                                                                                    | 14/05/2014                                                     |                            | تاريخ الإصدار:                           |                                                                                                    |  |
| Validity Peri                                | od:                                                                                                    | One Year                                                       |                            |                                          | مدة الصلاحية:                                                                                                  |  |
| Device comp<br>CITC technic<br>Specification | ply with<br>cal<br>n No.:                                                                                       | h مواصفة Ri054                                                 |                            | الجهاز مطابق ل<br>الهيئة رقم:            |                                                                                                    |  |
| Additional<br>Requiremen                     | t                                                                                                    | -                                                              |                            | متطلبات<br>إضافية                        |                                                                                                    |  |

بناءً على نظام الاتصالات الصادر بالمرسوم الملكي ذي الرقم (م/١٢) والتاريخ ١٤٢٢/٠٣/١٢ هو لائحته التنفينية، وبموجب تنظيم هيئة الاتصالات وتقنية المعلومات بقرار مجلس الوزراء رقم (٧٤) والتاريخ ١٤٢٢/٠٣/٥٩ ه، فقد أصدرت الهيئة هذه الوثيقة بخصوص مطابقة الجهاز المشار إليه أعلاه. علماً بأن هذه الوثيقة لا تعتبر موافقة على فسح الأجهزة المشار إليها أعلاه أو الترخيص باستخدامها، بل هي شهادة مطابقة للمواصفات الفنية المعمول بها بالهيئة. كما أن هذه الشهادة قد صدرت عن الهيئة بناءً على المعلومات المتاحة لها والتي وفرتها الجهة المستوردة أو المسعة للمواصفات الفنية المعمول بها بالهيئة. كما أن هذه الشهادة قد صدرت عن الهيئة بناءً على المعلومات المتاحة لها والتي وفرتها الجهة المستوردة أو الصنعة وقت صدور هذه الشهادة، ولا يجوز استخدام أو حيازة الأجهزة أو المتاجرة بها بصورة تخالف أحكام وأنظمة هيئة الاتصالات وتقنية المعلومات و الأنظمة الأخرى ذات العلاقة المعمول بها في الملكة، وتتحمل الجهة المستوردة أو المتاجرة بها بصورة تخالف أحكام وأنظمة هيئة الاتصالات وتقنية المعلومات و الما في الملكة، وتتحمل الجهة المستوردة أو المصنعة وحدها المسئولية عن أية أضرار أو خسائر أو إصابات قد تنشأ عن حيازة أو استخدام هذه الأجهزة أو المتاجرة به 59 في حالتها الأجهزة أو المتاجرة بها بصورة تخالف أحكام وأنظمة هيئة الاتصالات وتقنية المعلومات و الأنظمة الأخرى ذات العلاقة المعمول الما في الملكة، وتتحمل الجهة المستوردة أو المصنعة وحدها المسئولية عن أية أضرار أو خسائر أو إصابات قد تنشأ عن حيازة أو استخدام هذه الأجهزة أو المتاجرة به 59 في حالي المكمية الأمين المائة المهامة المائة من قبل المستورد بطلب لفسح الأجهزة أو المتخدام هذه الأجهزة أو المائمة الأوران ا

مالات وتنقيها

#### Europe - EU Declaration of Conformity for ThinkPad Precision Wireless Mouse

Products intended for sale within the European Union are marked with the Conformité Européenne (CE) Marking, which indicates compliance with the applicable Directives and European Norms, and amendments, identified below.

Hereby, **Lenovo (Singapore) Pte. Ltd.**, declares that this **ThinkPad Precision Wireless Mouse** is in compliance with the essential requirements and other relevant provisions of Directive 1999/5/EC.

Lenovo (Singapore) Pte. Ltd., tímto prohlašuje, že tento ThinkPad Precision Wireless Mouse je ve shodě se základními požadavky a dalšími příslušnými ustanoveními směrnice 1999/5/ES.

Undertegnede Lenovo (Singapore) Pte. Ltd. erklærer herved, at følgende udstyr ThinkPad Precision Wireless Mouse overholder de væsentlige krav og øvrige relevante krav i direktiv 1999/5/EF.

Käesolevaga kinnitab Lenovo (Singapore) Pte. Ltd. seadme ThinkPad Precision Wireless Mouse vastavust direktiivi 1999/5/EÜ põhinõuetele ja nimetatud direktiivist tulenevatele teistele asjakohastele sätetele.

Lenovo (Singapore) Pte. Ltd. vakuuttaa täten että ThinkPad Precision Wireless Mouse tyyppinen laite on direktiivin 1999/5/EY oleellisten vaatimusten ja sitä koskevien direktiivin muiden ehtojen mukainen.

ΜΕ ΤΗΝ ΠΑΡΟΥΣΑ Lenovo (Singapore) Pte. Ltd. ΔΗΛΩΝΕΙ ΟΤΙ ThinkPad Precision Wireless Mouse ΣΥΜΜΟΡΦΩΝΕΤΑΙ ΠΡΟΣ ΤΙΣ ΟΥΣΙΩΔΕΙΣ ΑΠΑΙΤΗΣΕΙΣ ΚΑΙ ΤΙΣ ΛΟΙΠΕΣ ΣΧΕΤΙΚΕΣ ΔΙΑΤΑΞΕΙΣ ΤΗΣ ΟΔΗΠΑΣ 1999/5/ΕΚ.

Hiermit erklärt **Lenovo (Singapore) Pte. Ltd.** dass sich das Gerät **ThinkPad Precision Wireless Mouse** in Übereinstimmung mit den grundlegenden Anforderungen und den übrigen einschlägigen Bestimmungen der Richtlinie 1999/5/EG befindet.

Alulírott, **Lenovo (Singapore) Pte. Ltd.** nyilatkozom, hogy a **ThinkPad Precision Wireless Mouse** megfelel a vonatkozó alapvető követelményeknek és az 1999/5/EC irányelv egyéb előírásainak.

Hér með lýsir **Lenovo (Singapore) Pte. Ltd.** yfir því að **ThinkPad Precision Wireless Mouse** er í samræmi við grunnkröfur og aðrar kröfur, sem gerðar eru í tilskipun 1999/5/EC.

Šiuo Lenovo (Singapore) Pte. Ltd. deklaruoja, kad šis ThinkPad Precision Wireless Mouse atitinka esminius reikalavimus ir kitas 1999/5/EB Direktyvos nuostatas.

Ar šo Lenovo (Singapore) Pte. Ltd. deklarē, ka ThinkPad Precision Wireless Mouse atbilst Direktīvas 1999/5/EK būtiskajām prasībām un citiem ar to saistītajiem noteikumiem.

Hierbij verklaart **Lenovo (Singapore) Pte. Ltd.** dat het toestel **ThinkPad Precision Wireless Mouse** in overeenstemming is met de essentiële eisen en de andere relevante bepalingen van richtlijn 1999/5/EG.

Lenovo (Singapore) Pte. Ltd. erklasrer herved at utstyret ThinkPad Precision Wireless Mouse er l samsvar med de grunñleggende kravog 0vrige relevante krav i d i rakti v 1999/5/EF.

Niniejszym **Lenovo (Singapore) Pte. Ltd.** oświadcza, że **ThinkPad Precision Wireless Mouse** jest zgodne z zasadniczymi wymaganiami oraz innymi stosownymi postanowieniami Dyrektywy 1999/5/WE.

Lenovo (Singapore) Pte. Ltd. týmto vyhlasuje, že ThinkPad Precision Wireless Mouse spĺňa základné požiadavky a všetky príslušné ustanovenia Smernice 1999/5/ES.

Lenovo (Singapore) Pte. Ltd. izjavlja, da je ta ThinkPad Precision Wireless Mouse v skladu z bistvenimi zahtevami in ostalimi relevantnimi določili direktive 1999/5/ES.

Por medio de la presente **Lenovo (Singapore) Pte. Ltd.** declara que el **ThinkPad Precision Wireless Mouse** cumple con los requisites esenciales y cualesquiera otras disposiciones aplicables o exigibles de la Directiva 1999/5/CE.

Härmed intygar Lenovo (Singapore) Pte. Ltd. att denna ThinkPad Precision Wireless Mouse står I överensstämmelse med de väsentliga egenskapskrav och övriga relevanta bestämmelser som framgår av direktiv 1999/5/EG.

Lenovo (Singapore) Pte. Ltd. declara que este ThinkPad Precision Wireless Mouse está conforme com os requisitos essenciais e outras disposições da Directiva 1999/5/CE.

Par la présente **Lenovo (Singapore) Pte. Ltd.** déclare que l'appareil **ThinkPad Precision Wireless Mouse** est conforme aux exigencies essentielles et aux autres dispositions pertinentes de la directive 1999/5/CE.

Hawnhekk, Lenovo (Singapore) Pte. Ltd. jiddikjara li dan ThinkPad Precision Wireless **Mouse** jikkon-forma mal-ħtiġijiet essenzjali u ma provvedimenti oħrajn relevanti li hemm fid-Dirrettiva 1999/5/EC.

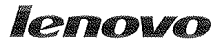

Lenovo (Singapore) Pte. Ltd. 151 Lorong Chuan, #02-01, New Tech Park, Singapore, 556741 (Tel - 65-6827-1000 & Fax- 65-6827-1100)

#### EC Declaration of Conformity

For ThinkPad Precision Wireless Mouse P/N: 0A36111, 0A36112, 0A36114, 0A36118, MORFGOO

We, Lenovo (Singapore) Pte Ltd., declare under sole responsibility that the above products, manufactured by:

Lenovo PC HK Limited. 23/F, Lincoln House, Taikoo Place 979 King's Road, Quarry Bay, Hong Kong

to which this declaration relates, is in conformity with the requirements of the following EC Directives:

- Council Directive 2004/108/EC on the approximation of the laws of the Member States relating to electromagnetic compatibility.
- Council Directive 2011/65/EU on the restriction of the use of certain hazardous substances in electrical and electronic equipment.
- Council Directive 1999/5/EC of the European Parliament and of the council on radio equipment and telecommunications terminal equipment.
- Council Directive 2006/95/EC on the harmonization of the laws of the Member States relating to electronic equipment designed for use within certain voltage limits.

Conformity with these Directives has been assessed for this product by demonstrating compliance to the following harmonized standards and/or regulations:

EN 55022:2010 (Class B), EN 55024:2010, EN 50581:2012 EN 300 328 v1.7.1 EN 301 489-1 v1.9.2 EN 301 489-17 v2.2.1 EN 62479: 2010 EN 60950-1 : 2006 +A11 :2009 +A1 :2010 +A12 :2011

Date: Sthe March 2013 Signed:

Damian Glendinning (Director)

Last two digits of the year in which the CE marking was affixed:\_\_\_\_13\_\_\_\_

Place of issue: Lenovo (Singapore) Pte. Ltd.

European Contact for regulatory topics only: Lenovo, Digital Park, Einsteinova 21, 851 01 Bratislava, Slovakia Tel: +421 2 6868 3018 Fax: +421 2 6868 8031

Page 1 of 1

#### ThinkPad Precision Wireless Mouse - MORFGOO (CMIIT ID: 2013DJ5396)

#### Lenovo USB Receiver for ThinkPad Precision Wireless Mouse - MORFFHL-D (CMIIT ID: 2011DJ0776)

**FCC Caution:** Changes or modifications not expressly approved by the part responsible for compliance could void the user's authority to operate the equipment.

# Appendix D. Notices

Lenovo may not offer the products, services, or features discussed in this document in all countries. Consult your local Lenovo representative for information on the products and services currently available in your area. Any reference to a Lenovo product, program, or service is not intended to state or imply that only that Lenovo product, program, or service may be used. Any functionally equivalent product, program, or service that does not infringe any Lenovo intellectual property right may be used instead. However, it is the user's responsibility to evaluate and verify the operation of any other product, program, or service.

Lenovo may have patents or pending patent applications covering subject matter described in this document. The furnishing of this document does not give you any license to these patents. You can send license inquiries, in writing, to:

Lenovo (United States), Inc. 1009 Think Place - Building One Morrisville, NC 27560 U.S.A. Attention: Lenovo Director of Licensing

LENOVO PROVIDES THIS PUBLICATION "AS IS" WITHOUT WARRANTY OF ANY KIND, EITHER EXPRESS OR IMPLIED, INCLUDING, BUT NOT LIMITED TO, THE IMPLIED WARRANTIES OF NON-INFRINGEMENT, MERCHANTABILITY OR FITNESS FOR A PARTICULAR PURPOSE. Some jurisdictions do not allow disclaimer of express or implied warranties in certain transactions, therefore, this statement may not apply to you.

This information could include technical inaccuracies or typographical errors. Changes are periodically made to the information herein; these changes will be incorporated in new editions of the publication. Lenovo may make improvements and/or changes in the product(s) and/or the program(s) described in this publication at any time without notice.

# **Recycling information**

Lenovo encourages owners of information technology (IT) equipment to responsibly recycle their equipment when it is no longer needed. Lenovo offers a variety of programs and services to assist equipment owners in recycling their IT products. For information on recycling Lenovo products, go to: http://www.lenovo.com/recycling

Recycling and disposal information for Japan is available at: http://www.lenovo.com/recycling/japan

# **Recycling information for China**

#### 《废弃电器电子产品回收处理管理条例》提示性说明

联想鼓励拥有联想品牌产品的用户当不再需要此类产品时,遵守国家废弃电器电子产品回收处理相关法律法规,将其交给当地具有国家认可的回收处理资质的厂商进行回收处理。更多回收服务信息,请点击进入http://support.lenovo.com.cn/activity/551.htm

# **Recycling information for Brazil**

#### Declarações de Reciclagem no Brasil

#### Descarte de um Produto Lenovo Fora de Uso

Equipamentos elétricos e eletrônicos não devem ser descartados em lixo comum, mas enviados à pontos de coleta, autorizados pelo fabricante do produto para que sejam encaminhados e processados por empresas especializadas no manuseio de resíduos industriais, devidamente certificadas pelos orgãos ambientais, de acordo com a legislação local.

A Lenovo possui um canal específico para auxiliá-lo no descarte desses produtos. Caso você possua um produto Lenovo em situação de descarte, ligue para o nosso SAC ou encaminhe um e-mail para: reciclar@lenovo.com, informando o modelo, número de série e cidade, a fim de enviarmos as instruções para o correto descarte do seu produto Lenovo.

### Important WEEE information

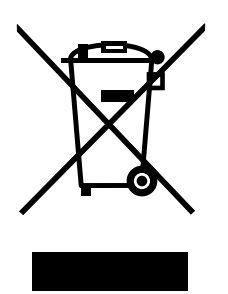

The WEEE marking on Lenovo products applies to countries with WEEE and e-waste regulations (for example, the European WEEE Directive, India E-Waste Management & Handling Rules, 2011). Appliances are labeled in accordance with local regulations concerning waste electrical and electronic equipment (WEEE). These regulations determine the framework for the return and recycling of used appliances as applicable within each geography. This label is applied to various products to indicate that the product is not to be thrown away, but rather put in the established collection systems for reclaiming these end of life products.

Users of electrical and electronic equipment (EEE) with the WEEE marking must not dispose of end of life EEE as unsorted municipal waste, but use the collection framework available to them for the return, recycle, and recovery of WEEE and to minimize any potential effects of EEE on the environment and human health due to the presence of hazardous substances. For additional WEEE information go to: http://www.lenovo.com/recycling

# **Export Classification Notice**

This product is subject to the United States Export Administration regulations (EAR) and has an Export Classification Control Number (ECCN) of 5A992.c. It can be re-exported except to any of the embargoed countries in the EAR E1 country list.

### Trademarks

The following terms are trademarks of Lenovo in the United States, other countries, or both:

Lenovo

ScrollPoint
The Lenovo logo ThinkPad

Microsoft, Windows, and Windows Vista are trademarks of the Microsoft group of companies.

Other company, product, or service names may be trademarks or service marks of others.

# Appendix E. Restriction of Hazardous Substances Directive (RoHS)

#### **European Union RoHS**

Lenovo products sold in the European Union, on or after 3 January 2013 meet the requirements of Directive 2011/65/EU on the restriction of the use of certain hazardous substances in electrical and electronic equipment ("RoHS recast" or "RoHS 2").

For more information about Lenovo progress on RoHS, go to: http://www.lenovo.com/social\_responsibility/us/en/RoHS\_Communication.pdf

### **China RoHS**

为满足中国电子电气产品有害物质限制相关的法律法规和其他要求,联想公司对本产品中有害物质,按 部件分类,声明如下。

|                                                                                                    | 有害物质      |           |           |                 |               |                 |
|----------------------------------------------------------------------------------------------------|-----------|-----------|-----------|-----------------|---------------|-----------------|
| 部件名称                                                                                                    | 铅<br>(Pb) | 汞<br>(Hg) | 镉<br>(Cd) | 六价铬<br>(Cr(VI)) | 多溴联苯<br>(PBB) | 多溴二苯醚<br>(PBDE) |
| 印刷电路板组件*                                                                                                    | x         | 0         | 0         | 0               | 0             | о               |
| 外壳及附件                                                                                                    | х         | 0         | 0         | 0               | 0             | о               |
| 本表格依据SJ/T 11364的规定编制。<br>〇:表示该有害物质在该部件所有均质材料中的含量均在CB/T 26572规定的限量要求以下。<br>×:表示该有害物质至少在该部件的某一均质材料中的含量超出CB/T 26572规定的限量要求。<br>表中标记"×"的部件,皆因全球技术发展水平限制而无法实现有害物质的替代。<br>印刷电路板组件*:包括印刷电路板及其零部件,电子元器件等<br>根据产品型号不同,您所购买的产品可能不会含有以上所有部件<br>企中华人民共和国境内销售的电子电气产品上将印有"环保使用期"(EPuP)符号。<br>圆圈中的数字代表产品的正常环保使用年限。 |           |           |           |                 |               |                 |

#### **Turkish RoHS**

The Lenovo product meets the requirements of the Republic of Turkey Directive on the Restriction of the Use of Certain Hazardous Substances in Waste Electrical and Electronic Equipment (WEEE).

#### Türkiye AEEE Yönetmeliğine Uygunluk Beyanı

Bu Lenovo ürünü, T.C. Çevre ve Orman Bakanlığı'nın "Atık Elektrik ve Elektronik Eşyalarda Bazı Zararlı Maddelerin Kullanımının Sınırlandırılmasına Dair Yönetmelik (AEEE)" direktiflerine uygundur.

AEEE Yönetmeliğine Uygundur.

#### **Ukraine RoHS**

Цим підтверджуємо, що продукція Леново відповідає вимогам нормативних актів України, які обмежують вміст небезпечних речовин

## India RoHS

RoHS compliant as per E-Waste (Management & Handling) Rules, 2011.

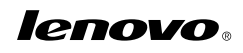

Part Number: 0A33645

Printed in China

(1P) P/N: 0A33645

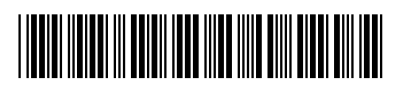